# BT-HH6105-B2

# 手持式噴碼機

# 使用手册

請仔細閱讀本手冊以方便您使用本產品

版本:2102031

| 「公口 |
|-----|
| 萩   |
|     |

| 1. | 產口結構       | . 1 |
|----|------------|-----|
| 2. | 規格參數       | . 2 |
| 3. | 列印编輯       | . 3 |
|    | 3.1 文字列印   | 4   |
|    | 3.2 外部字體導入 | 7   |
|    | 3.3 二維碼列印  | 8   |
|    | 3.4 條碼列印   | 10  |
|    | 3.5 圖片列印   | 12  |
|    | 3.6 時間列印   | 16  |
|    | 3.7 编號列印   | 18  |
| 4. | 列印管理       | .20 |
|    | 4.1 作業管理   | 20  |
|    | 4.2 分組列印   | 22  |
| 5. | 系統設置       | .24 |

|    | 5.1 列印設置   | 25 |
|----|------------|----|
|    | 5.2 提示音設置  | 26 |
|    | 5.3 螢幕設置   | 26 |
|    | 5.4 電源設置   | 27 |
|    | 5.5 墨水參數設置 | 28 |
|    | 5.6 時間設置   | 28 |
|    | 5.7 恢復出廠設置 | 29 |
| 6. | 設備維護       | 30 |
|    | 6.1 噴嘴清潔   |    |
|    | 6.2 噴嘴保濕   | 32 |
|    | 6.3 噴嘴測試   | 33 |
|    | 6.4打印測試頁   | 34 |
| 7. | 移動存儲       | 35 |
|    | 開機進入面      | 35 |
|    | 7.1 圖片列印   | 36 |

| 8. | 設備資訊     |    |
|----|----------|----|
|    | 8.1 本機信息 |    |
|    | 8.2 耗材信息 |    |
|    | 8.3 電池信息 |    |
|    | 8.4 程式升級 |    |
| 9. | 產品常見問題   | 40 |

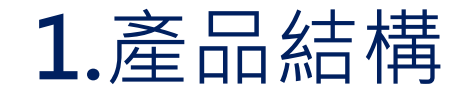

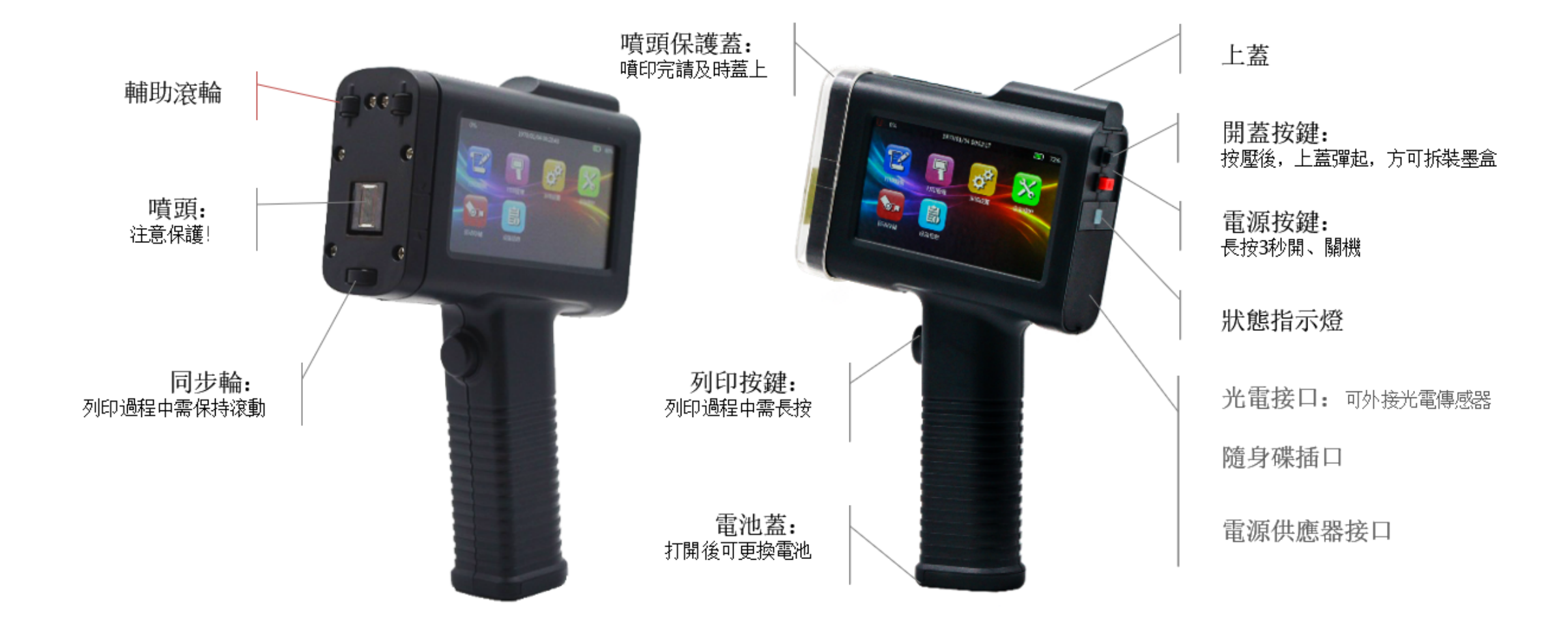

2.規格參數

| 名稱        | 規格描述                | 名稱     | 規格描述                     |
|-----------|---------------------|--------|--------------------------|
| 顯示屏       | 4.3吋彩色高清LCD電容觸控式螢幕  | 噴印速度   | 60m/min(300dpi最快速度)      |
|           | LED燈顯示綠色表示就緒狀態:藍色表示 | 噴印方位   | 360度噴碼                   |
| 狀態顯示      | 列印狀態;<br>紅色表示報警狀態;  | 墨水顔色   | 黑色、白色、紅色、黃色、藍色、綠色、<br>防僞 |
| 操作介面      | 人性化的設計,操作簡單         | 墨水匣容量  | 42ml                     |
|           |                     | 外接接口   | USB、光電接口、電源接口            |
| refin 古 态 | 文字、數字、符號、二維碼、條形碼、圖  | 電池容量   | 2600mAh                  |
| 噴即內容      | 片、時間、日期、計數器等        | 待機時間   | 20 h                     |
|           | 木板 紙箱 石材 中織板 管材 全屬  | 系統功耗   | 平均低於5 W                  |
| 噴印材質      | 、塑膠、鉛箔、線纜等          | 使用環境溫度 | 0-40°C                   |
| 噴印字體      | 向量字體、點陣字體           | 使用環境濕度 | 10%-80%                  |
|           | 200dpi) 600dpi      | 電源     | DC9V-2A                  |
| ·•貝印·•相皮  | 300001/6000001      | 重量     | 450g                     |
| 噴印行數      | 一至五行可調              | 儲存容量   | 50MB(可存30000列印信息)        |
| 字體高度      | 2.5mm-12.7mm可調      | 連續噴印時間 | 10 h以上                   |
| 噴印距離      | 2-5mm(噴頭與物體的間距)     | 尺寸     | 138*54*217mm             |

# 3. 列印編輯

開機進入主介面,點擊打印編輯 進入列印編輯介面

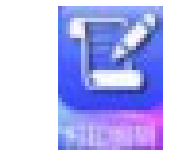

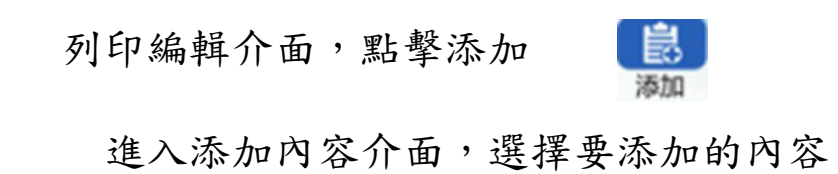

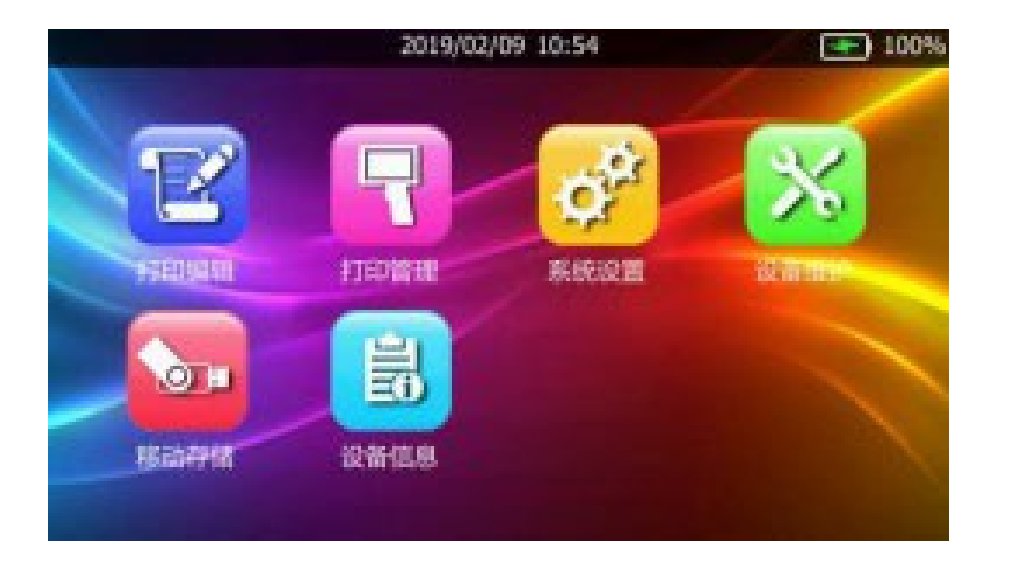

|    |    | 201 | 9/02/09 10 | :55           |    | 100%     |
|----|----|-----|------------|---------------|----|----------|
| -  |    |     |            |               |    |          |
| -  |    |     |            |               |    |          |
| -  |    |     |            |               |    |          |
| -  |    |     |            |               |    |          |
|    |    |     |            |               |    |          |
|    |    |     |            |               |    |          |
| -  |    |     |            |               |    |          |
| -  |    |     |            |               |    |          |
| _  |    |     |            |               |    |          |
|    |    |     |            |               |    |          |
| -  |    |     |            |               |    |          |
|    |    |     |            |               |    |          |
| 4  |    |     |            |               |    | •        |
| -  | -  |     | _          | -             | -  | _        |
|    |    |     | . 🔟 .      |               | 12 | <b>*</b> |
| 打开 | 保存 | 添加  | 删除         | <b> † JED</b> | 编辑 | 返回       |

# **3.1** 文字列印

步驟一:點擊文字

進入文字編輯界面

### 步驟二:點擊空白地方(紅框內)輸入文字

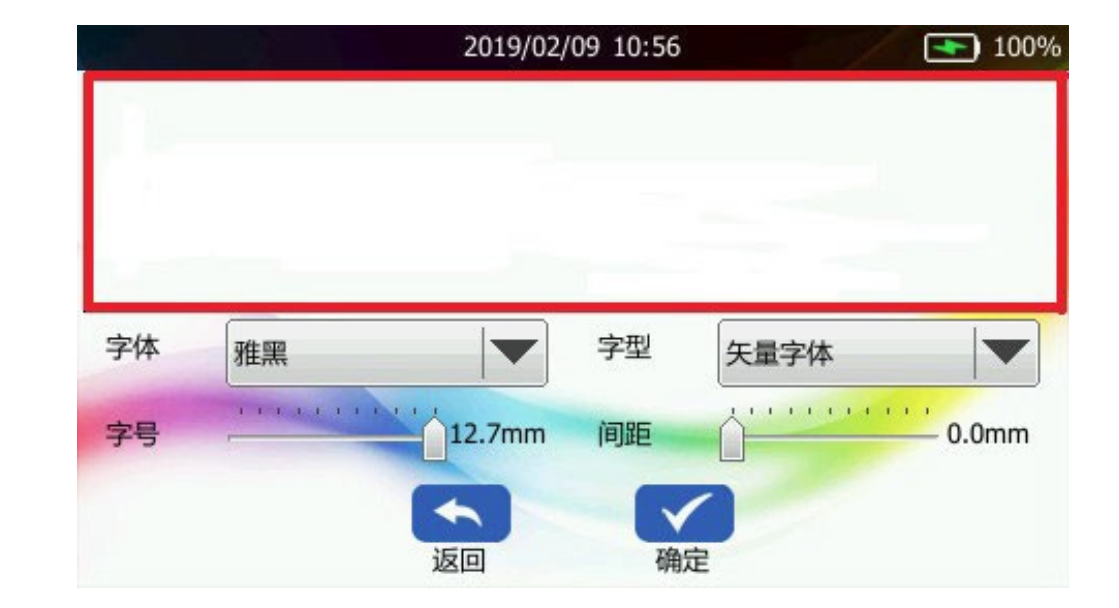

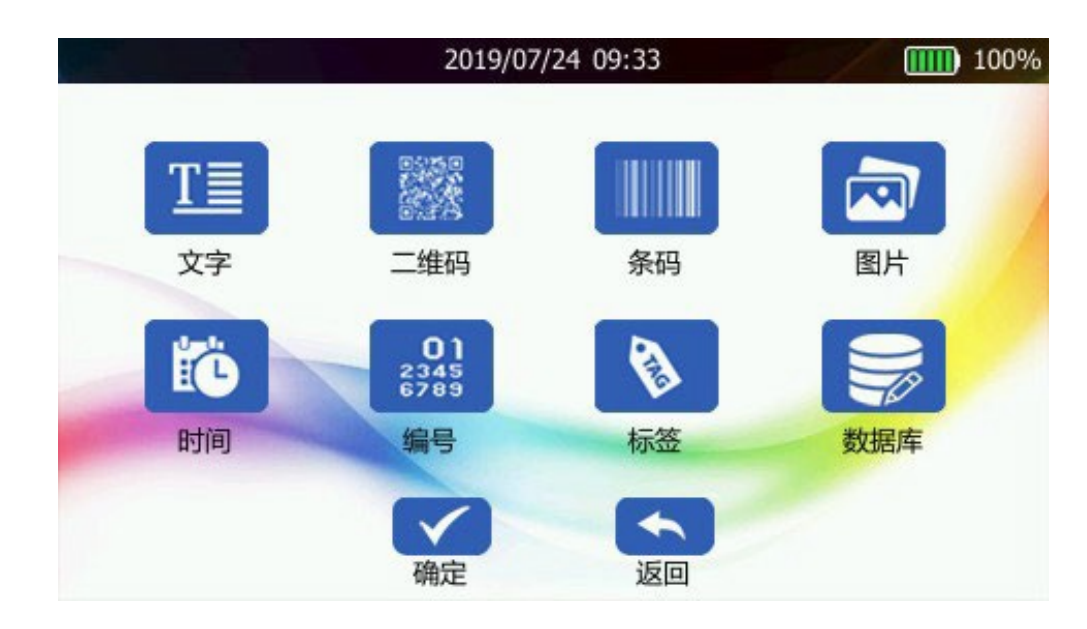

<u>T</u>

文字

步驟三:輸入內容,注音輸入聯想功能,

點選繁體鍵可任意切換中英文輸入

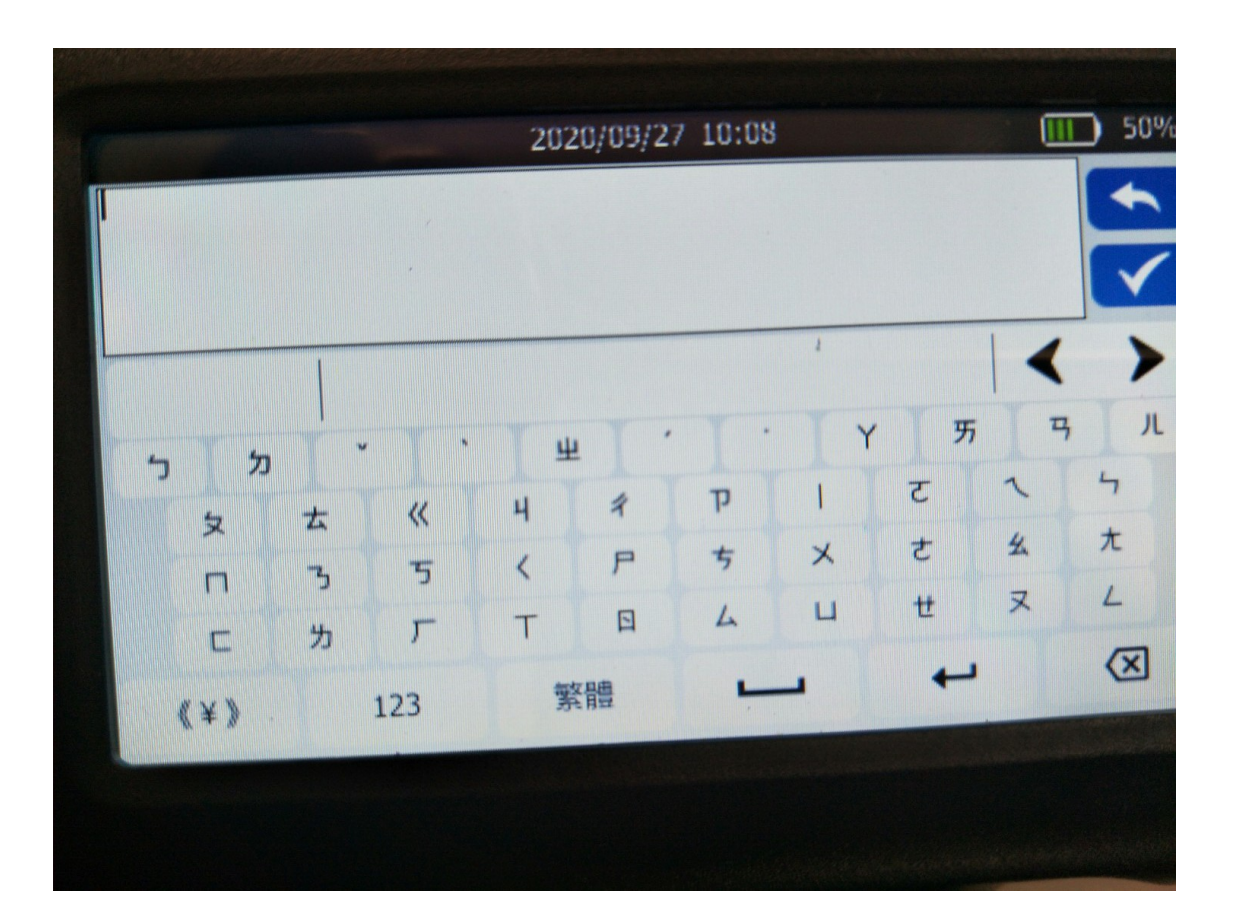

步驟四:點擊確認輸入內容,可調節字體字型(可導入第 三方字體),字型大小大小(可根據字號大小調節行數, 最多支持五行,具體操作為在步驟四界面重複步驟一到 三),間距,再次點擊確認進入列印介面

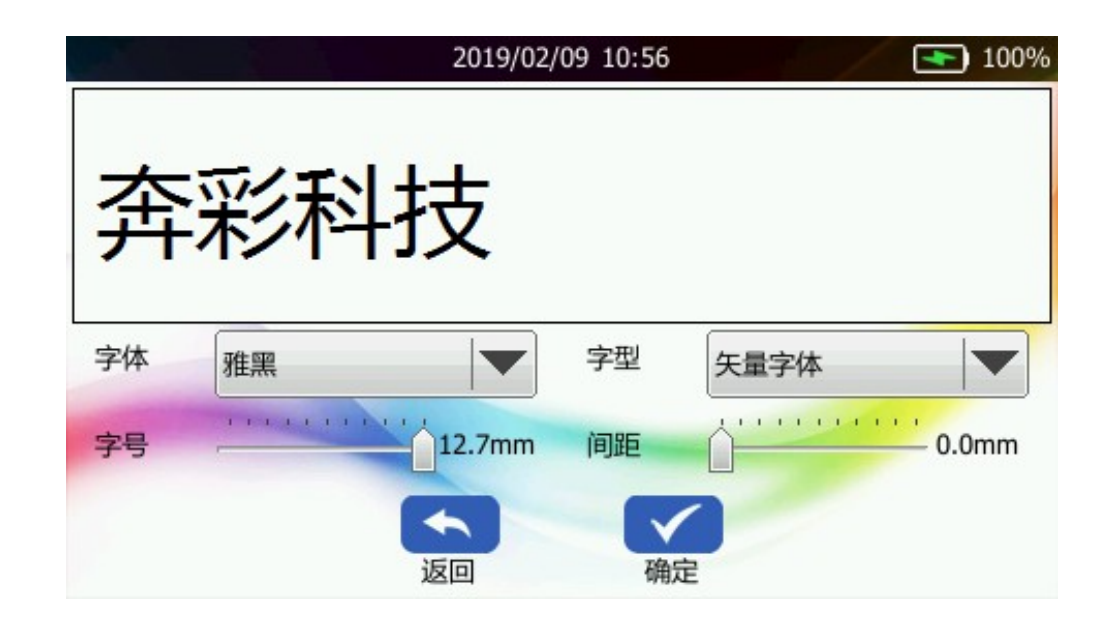

步驟五:點擊列印,確保同步輪(位於墨水匣噴頭下方的輪子) 接觸到列印表面,按下列印按鈕即可開始打印

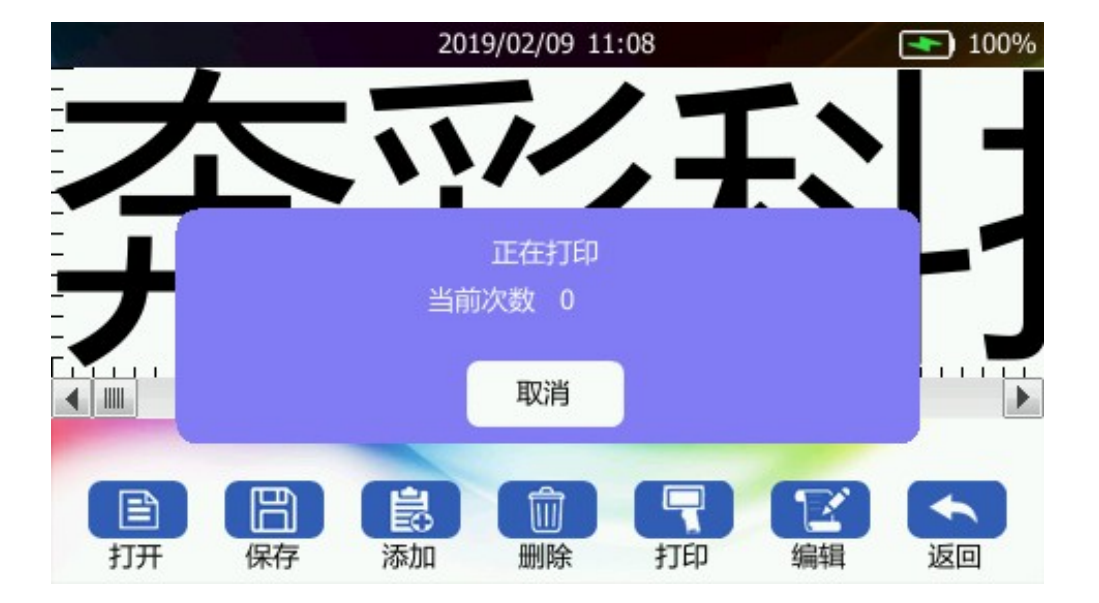

### 3.2 外部字體導入

步驟一:下載好TTF格式的字體文件,複製字體文件進隨身碟的fonts文件夾

步驟二:將隨身碟插入噴碼機等待幾秒,字體安裝成功(外部字體只能在外接隨身碟情況下使用)

| 鷆 database  | 2019-05-08 12:02 | 文件夹 |
|-------------|------------------|-----|
| 鷆 firmwares | 2019-05-08 12:02 | 文件夹 |
| 鷆 fonts     | 2019-05-08 12:02 | 文件夹 |
| 鷆 jobs      | 2019-05-08 12:02 | 文件夹 |
| 鷆 pictures  | 2019-05-08 12:02 | 文件夹 |
| 퉬 tags      | 2019-05-08 12:02 | 文件夹 |
|             |                  |     |

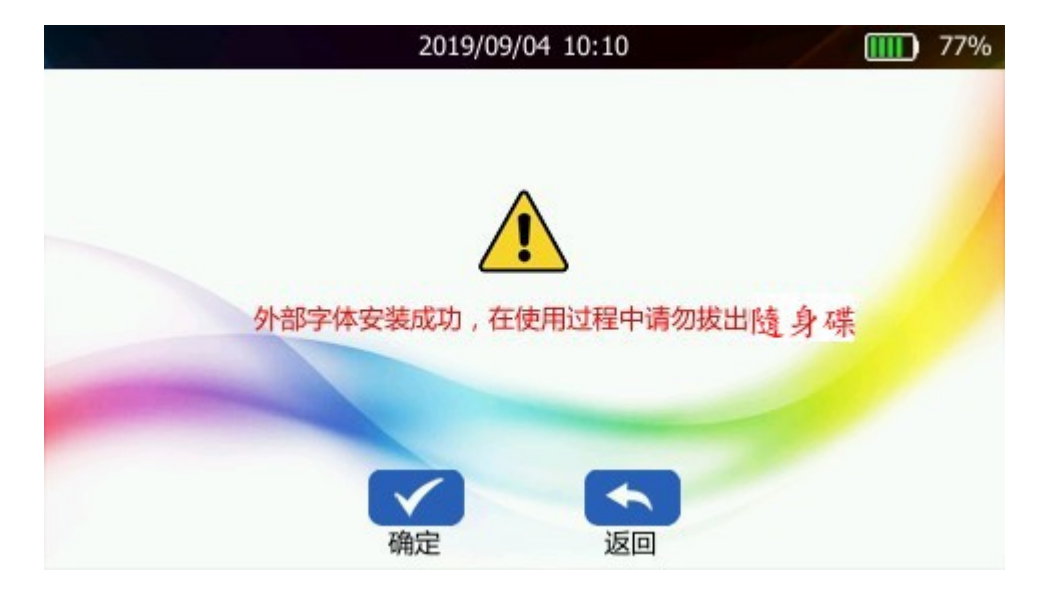

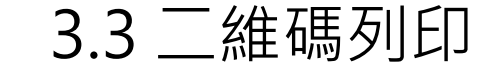

步驟一:點擊二維碼

進入編輯二維碼介

步驟二:點擊字串輸入內容,根據所輸入的 內容生成二維碼,可調節大小,點確定進入 列印介面

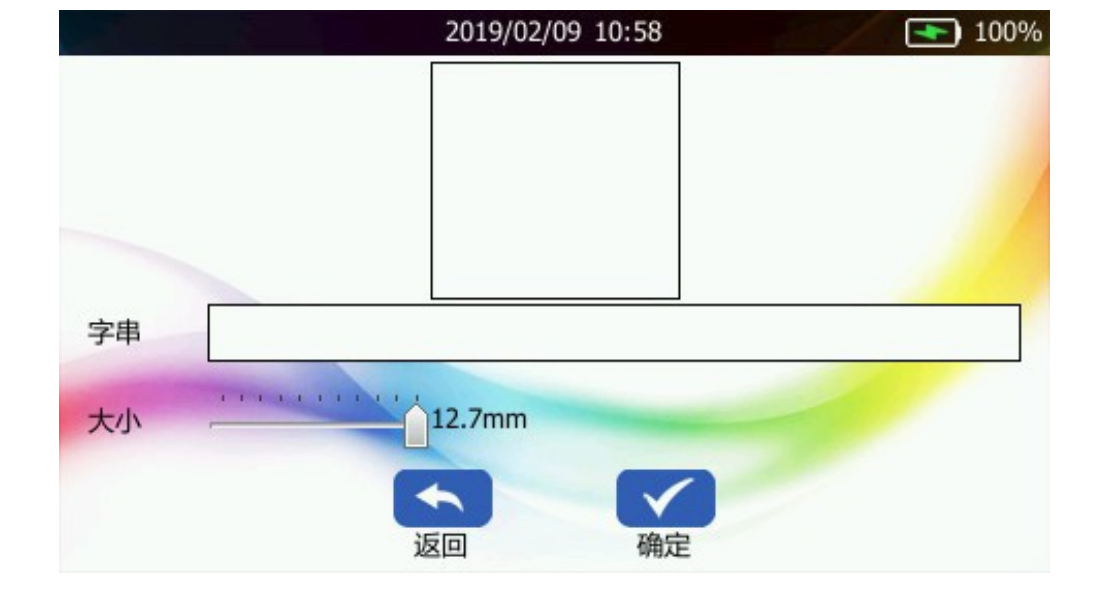

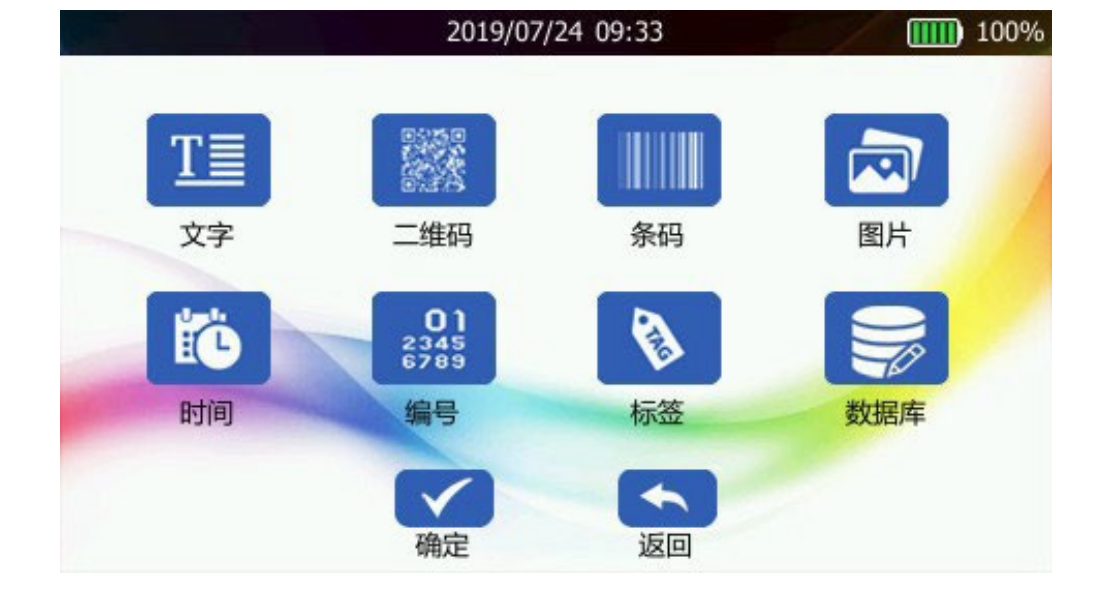

步驟三:點打印進行列印

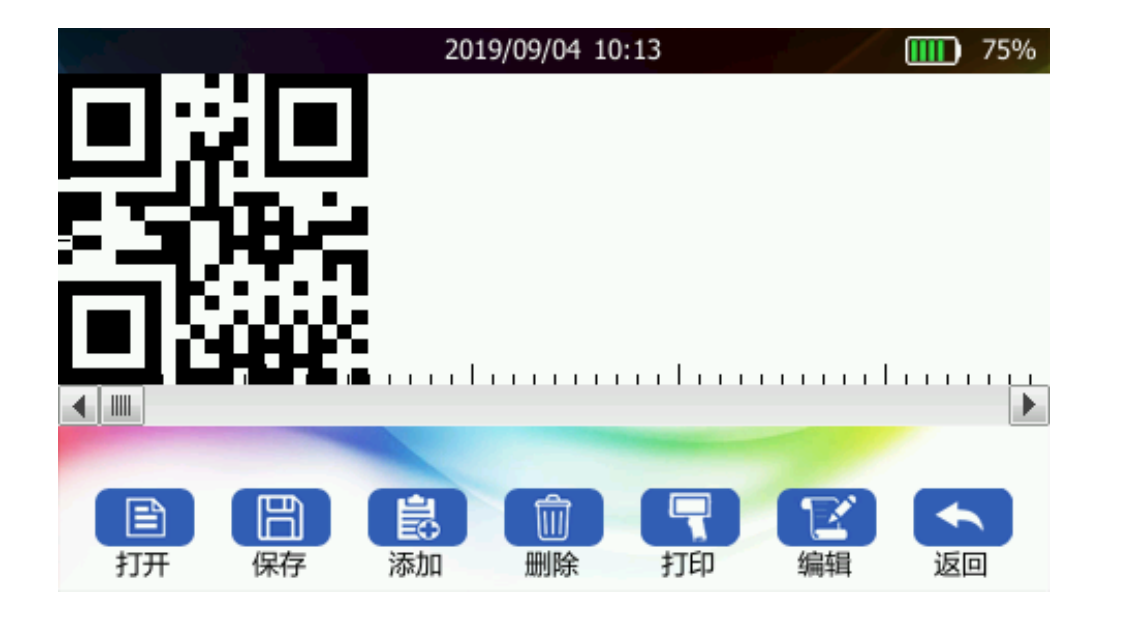

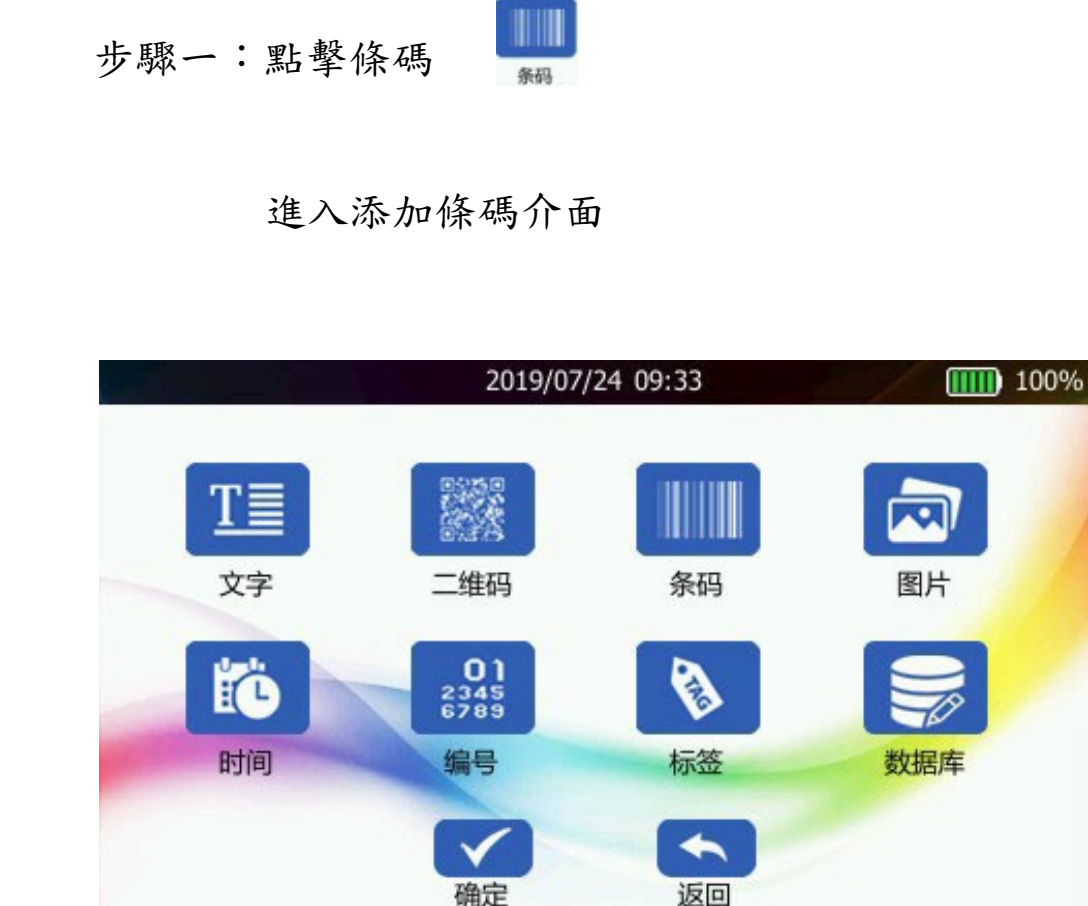

步驟二:點擊字串輸入內容,根據內容生成條碼,

可調節寬度,高度還有編碼點確定進入列印介面

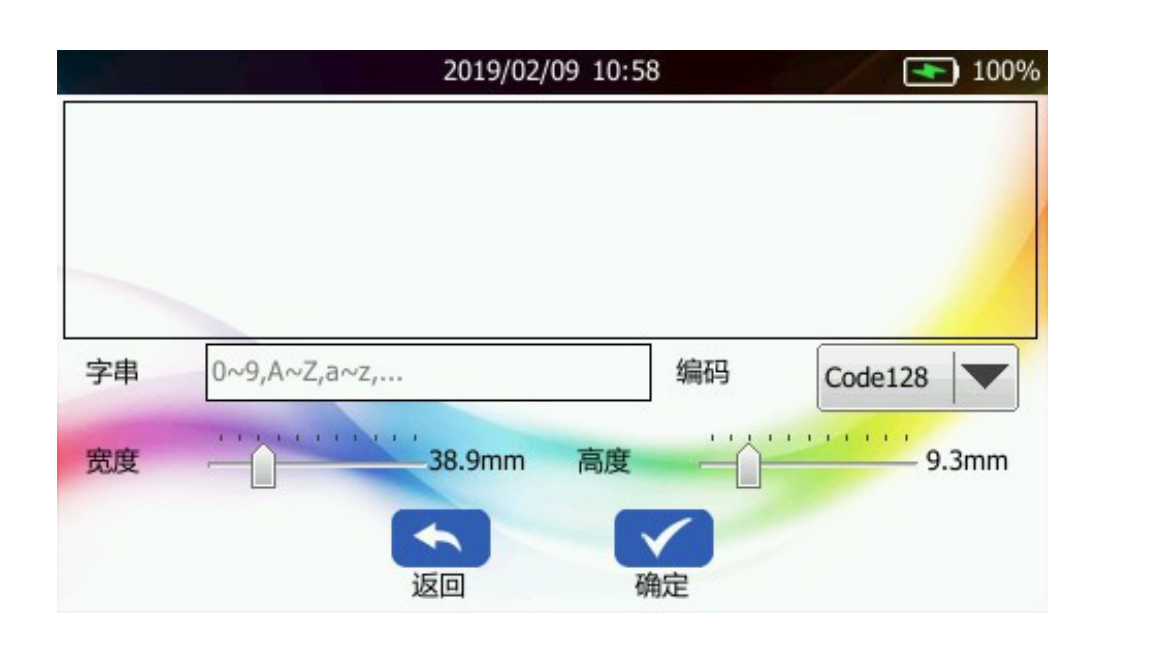

## **3.4** 條碼列印

13碼國際條碼編碼(編碼EAN8/13), 寬度設定為28.7mm,高度設定為11mm, 並將解析度整為600dpi,灰度等級調整為7 此設定所印出的條碼,最為標準,可通用於 各式條碼機

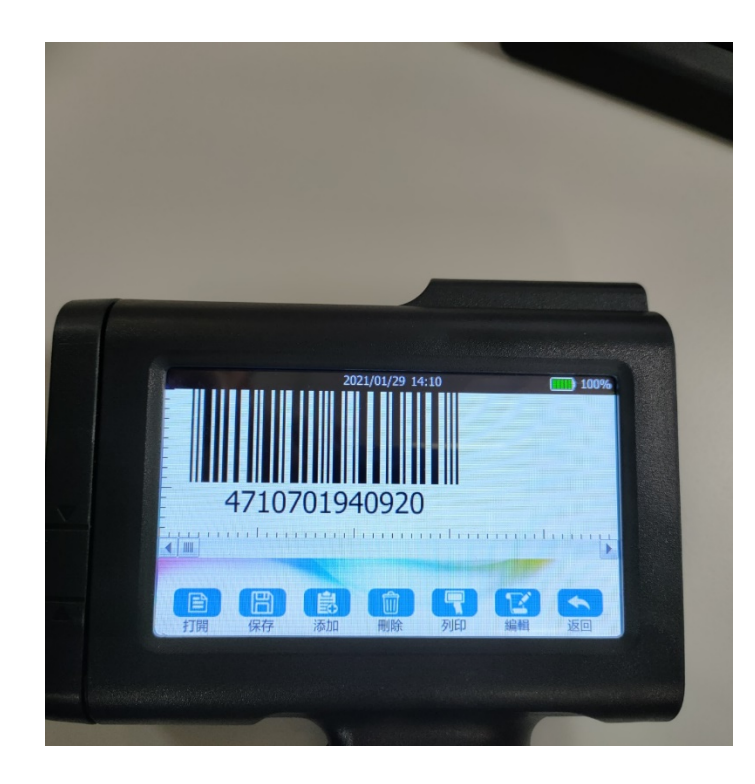

步驟三:點打印進行列印

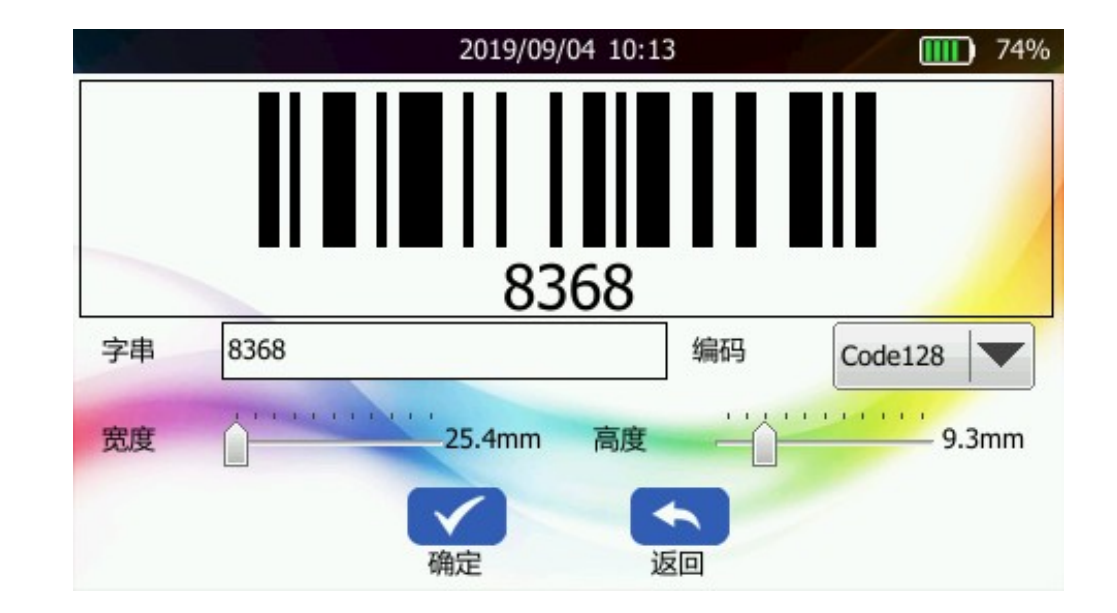

### 3.5 圖片列印

# 步驟一:先在電腦上用畫圖工具打開圖片,

點擊重新調整大小即可修改圖片像素

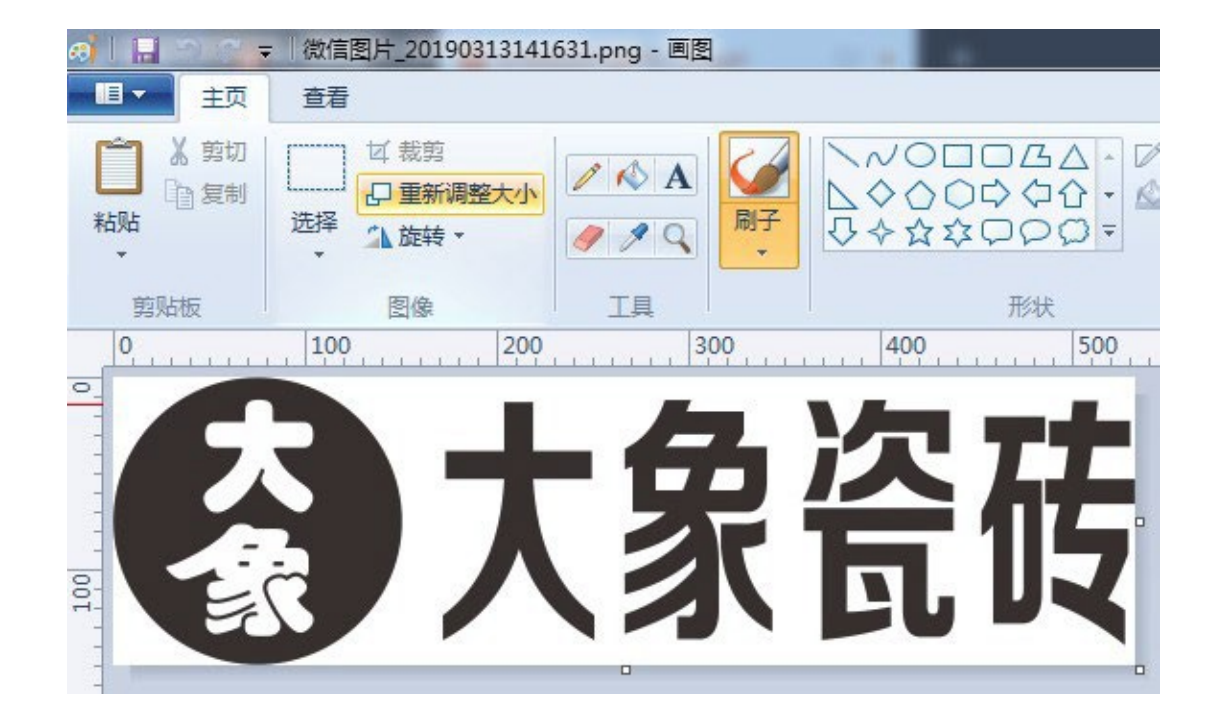

#### 步驟二:修改圖片,像素不能超過

4800\*150

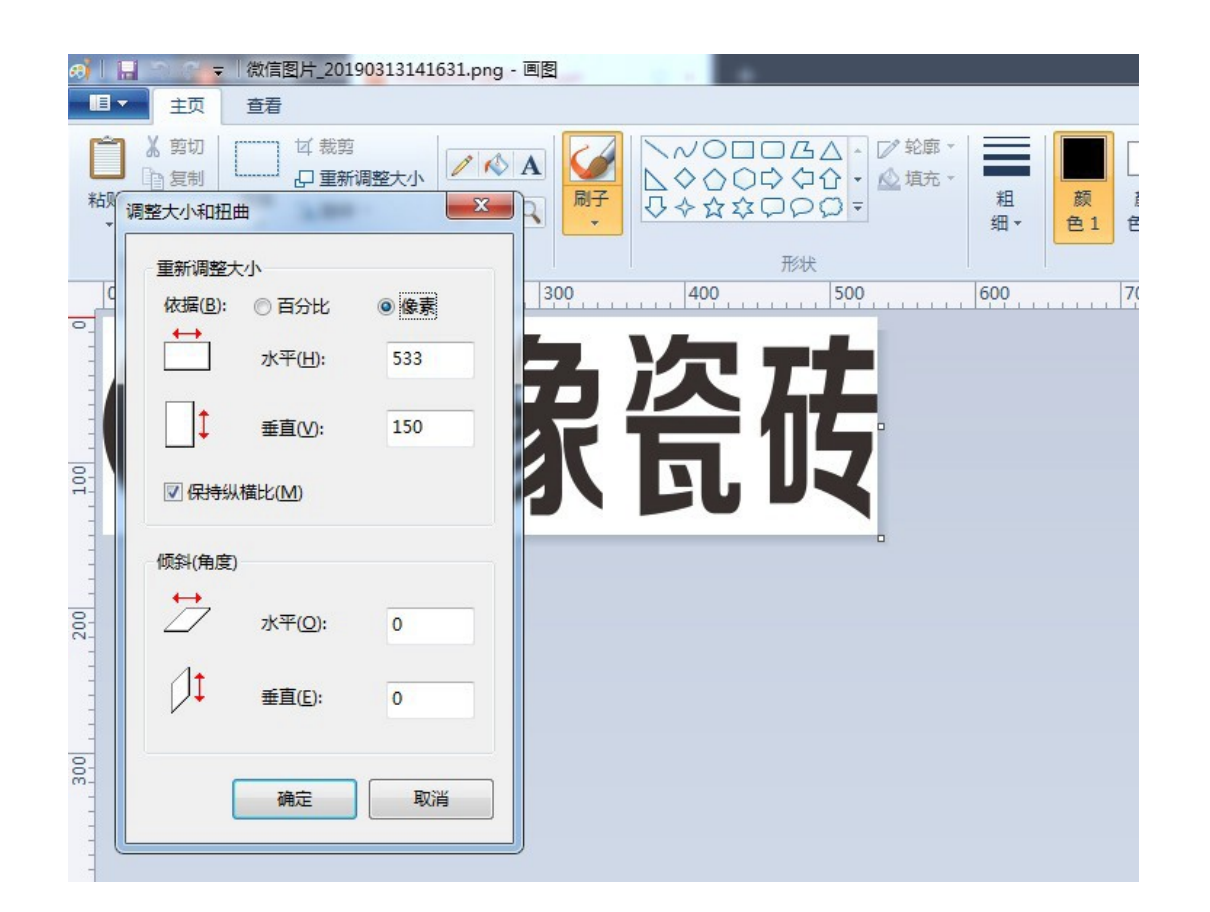

步驟三:把圖片另存為bmp、jpeg、png的格 式文件並且以字母或數字命名 如需印製中英文以外文字,必須先於電腦上把文字打好, 將此文件另存為bmp、jpeg、png的格式文件並且以字母或 數字命名存於隨身碟中,再按3.2步驟操作即可

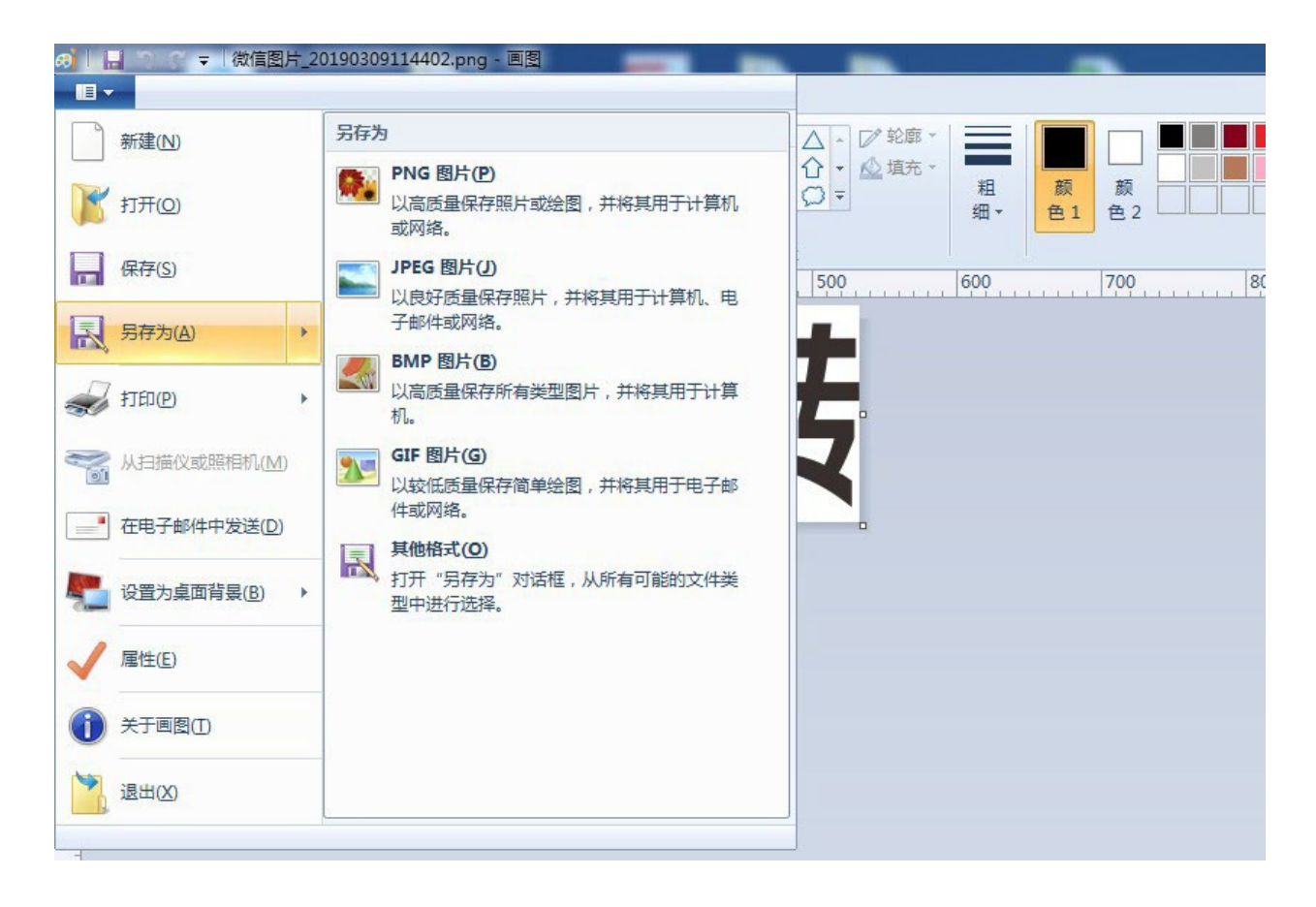

步驟四:複製圖片文件存入隨身碟的pictures資料夾,將隨身碟插入噴碼機即可打印圖片

| 퉬 database  | 2019-05-08 12:02 | 文件夹 |
|-------------|------------------|-----|
| 鷆 firmwares | 2019-05-08 12:02 | 文件夹 |
| 퉬 fonts     | 2019-05-08 12:02 | 文件夹 |
| 퉬 jobs      | 2019-05-08 12:02 | 文件夹 |
| 퉬 pictures  | 2019-05-08 12:02 | 文件夹 |
| 퉬 tags      | 2019-05-08 12:02 | 文件夹 |

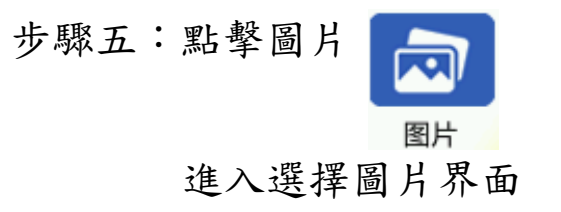

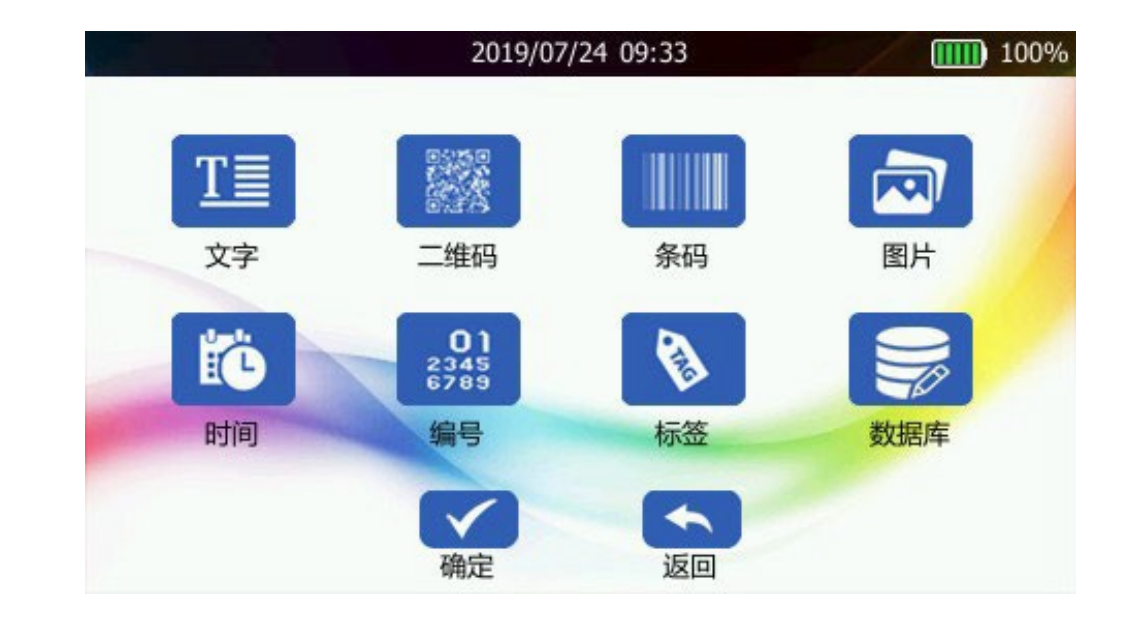

|                            | 2019/09/04   | 16:17    |      | 6     | 8%         |
|----------------------------|--------------|----------|------|-------|------------|
| 图片名称                       | 图片日期         |          | 图片类型 | 图片大小  |            |
| pictures/daxiang           | 2019/09/04   | 15:45:02 | png  | 32 KB |            |
| pictures/wechat            | 2019/08/29   | 17:55:04 | bmp  | 2 KB  |            |
| pictures/360??167609196972 | 112019/08/23 | 16:05:06 | png  | 9 KB  |            |
| pictures/wenzi             | 2019/08/22   | 16:41:56 | png  | 10 KB |            |
| pictures/wenzi 1           | 2019/08/22   | 16:42:08 | png  | 37 KB |            |
| pictures/erweima           | 2019/08/22   | 16:36:32 | png  | 5 KB  |            |
| pictures/M1                | 2019/08/22   | 15:45:24 | jpg  | 29 KB |            |
| pictures/P BENTSAI         | 2019/03/02   | 09:01:26 | png  | 19 KB |            |
| eich was love shat         | 2010/00/00   | 14.46.52 |      | 42 KB | <b>Y</b> . |
|                            | $\checkmark$ |          |      |       |            |
|                            | 确定           | 返回       |      |       |            |

### 步驟七:點擊列印進行列印

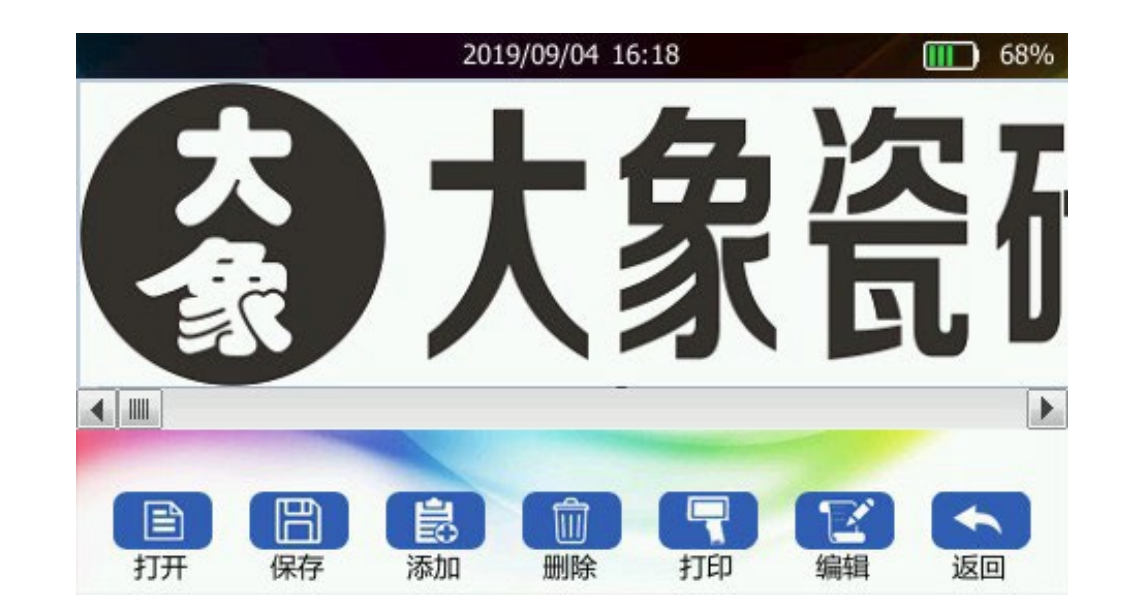

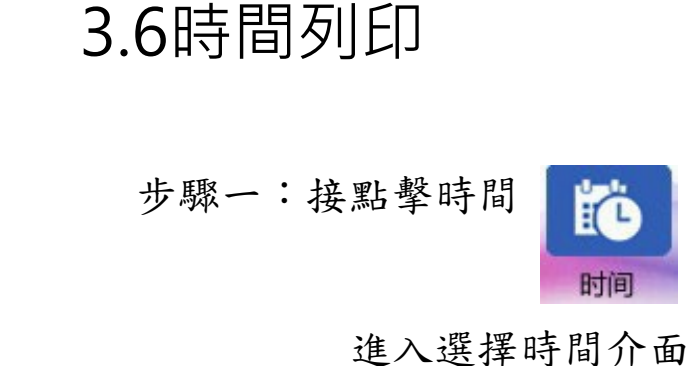

步驟二:可調節時間日期格式,字體設置,點確 定進入列印界面,自動更新為同步機器的實時 時間

#### 2019/09/04 10:11 76% 2019/09/04 10:11:35 ✔ 显示日期 ✓ 自动更新 日期格式 Y/M/D V ✓ 显示时间 时间格式 H:M:S-24H V T $\checkmark$ 4 字体设置 确定 返回

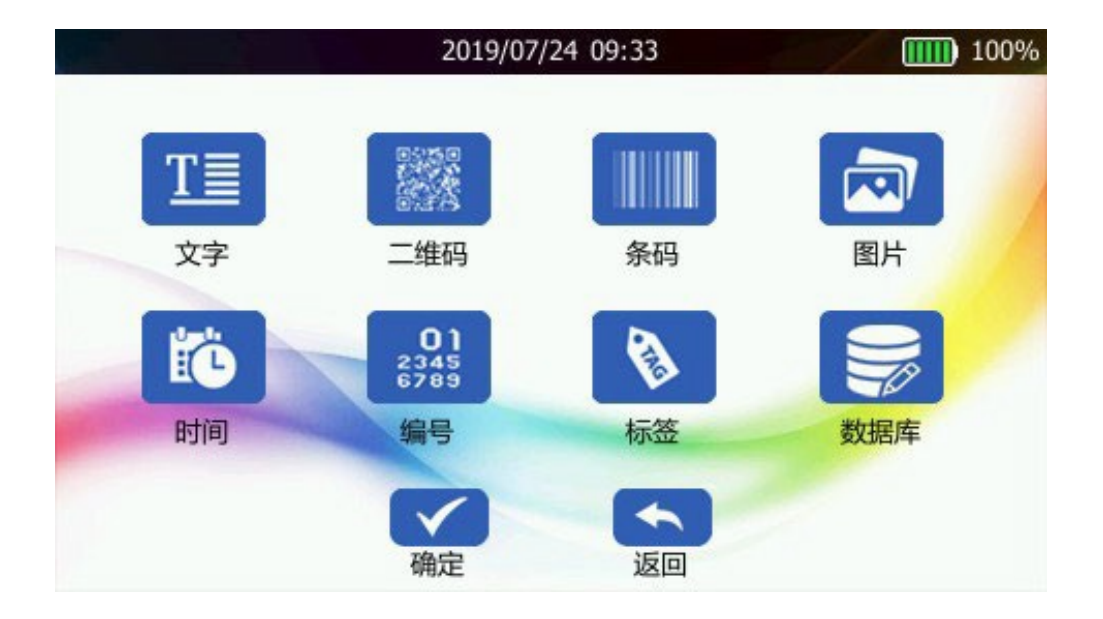

步驟三:點擊列印開始列印

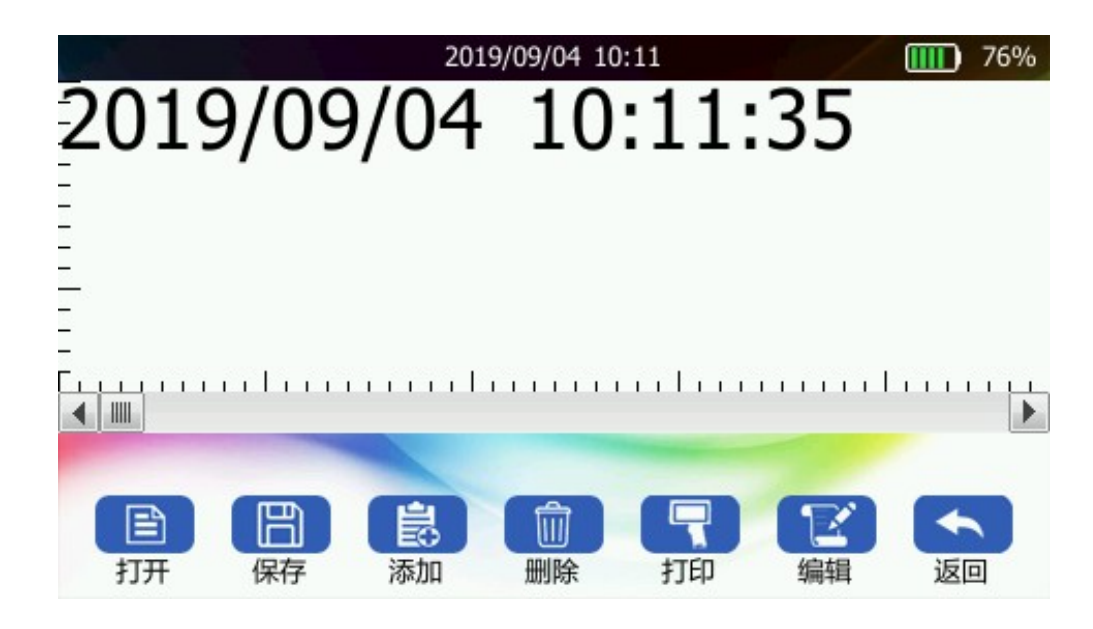

3.7 編號列印

步驟一:點擊編號

進入編號介面

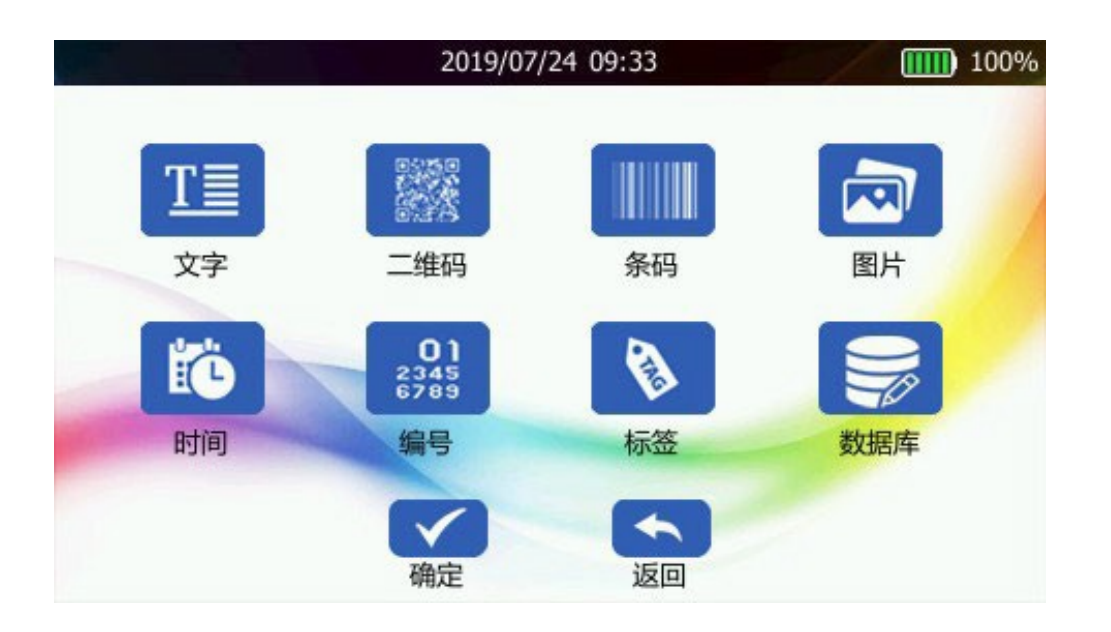

步驟二:可調節遞增遞減,字體,點確定進入打印介面

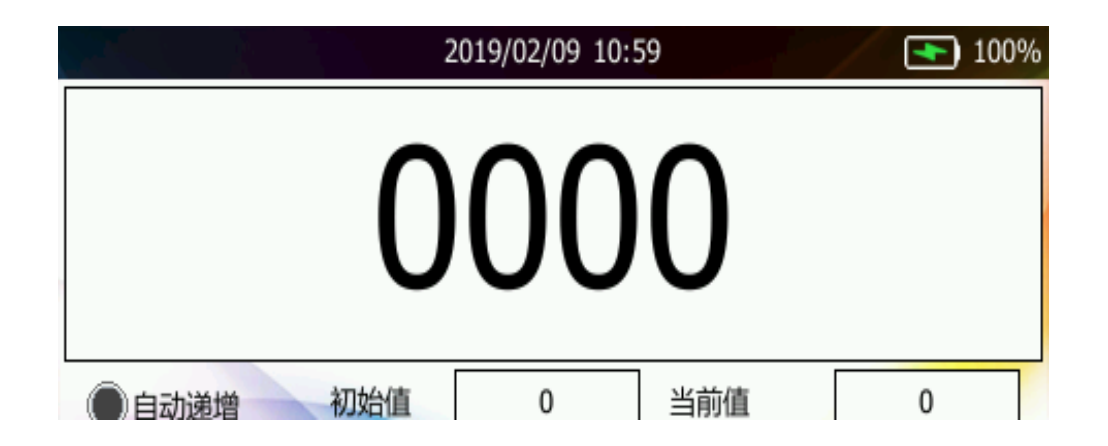

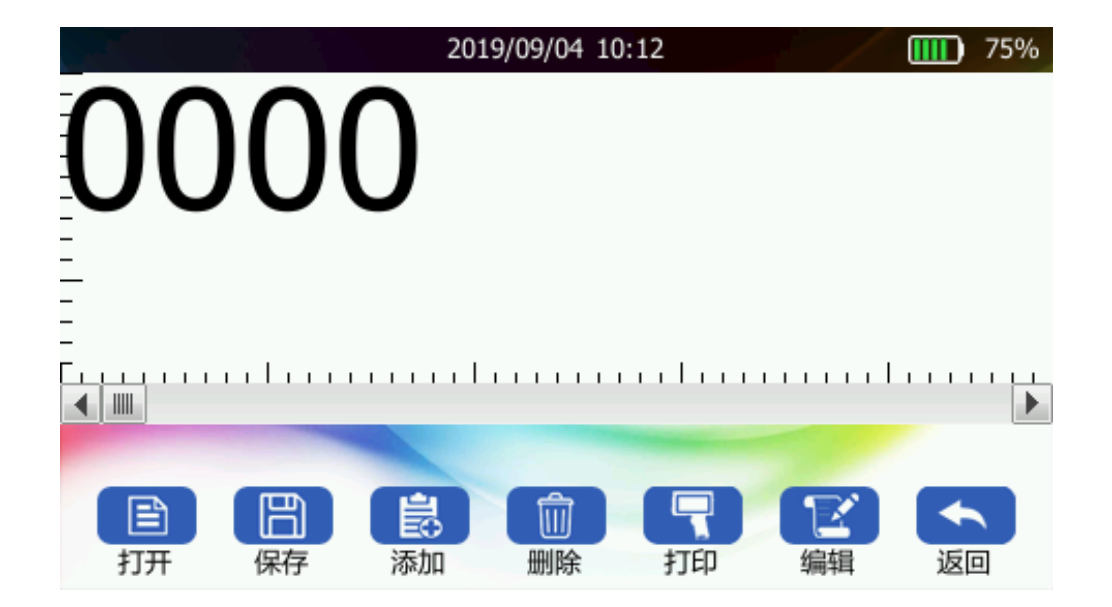

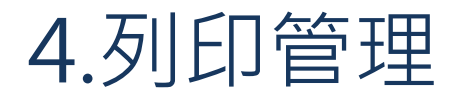

開機進入主介面

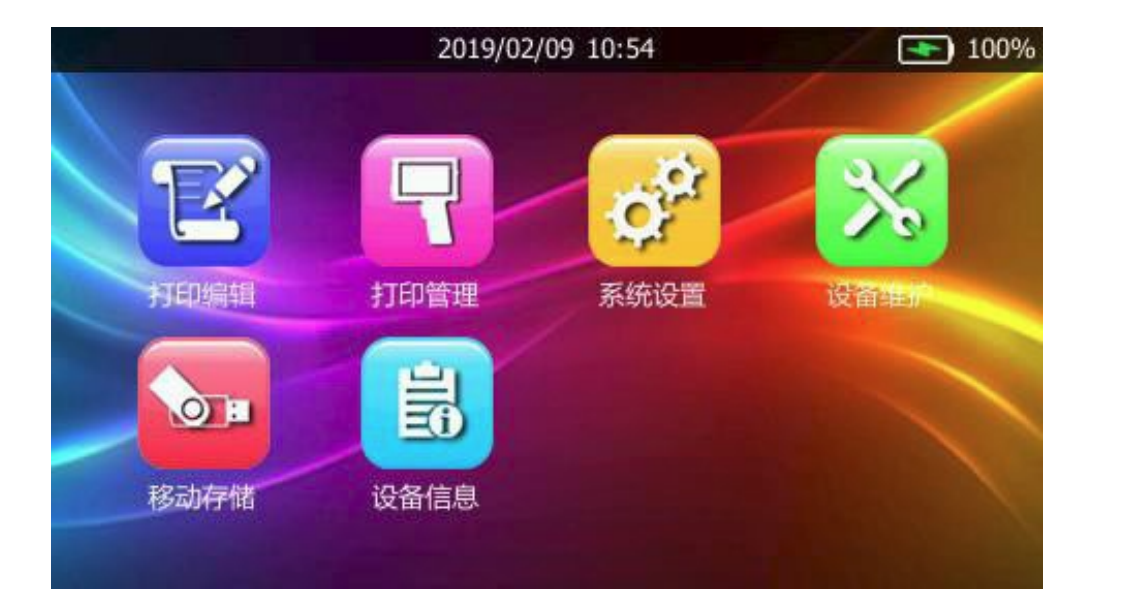

### 4.1作業管理

步驟一:主界面點擊列印管理 進入列印管理介面

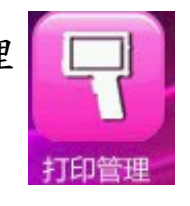

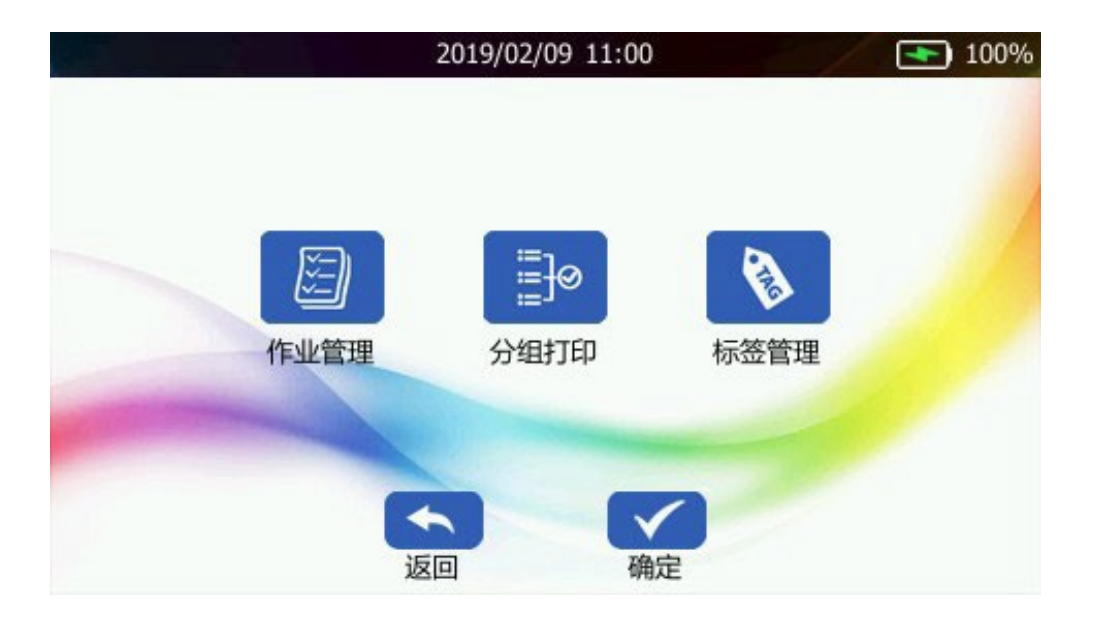

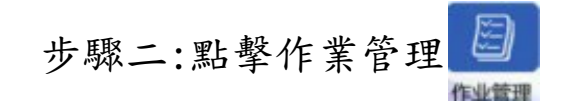

### 可以選擇已保存的作業,可重命名、刪除,

點擊編輯即可進入列印界面

步驟三:關於作業保存,在列印編輯的列印界面, 點擊保存再輸入名字即可保存在機器中。

|          |    | 2019/09/04 10:16    |          | 72% |
|----------|----|---------------------|----------|-----|
| 作业名称     |    | 作业时间                | 作业大小     |     |
| 二维码      |    | 2019/08/06 15:41:46 | 88 KB    |     |
| 条码       |    | 2019/08/06 15:44:04 | 213 KB   |     |
| 11111    |    | 2019/08/06 15:55:47 | 301 KB   |     |
| 顺序1—0    |    | 2019/08/07 10:37:12 | < 1KB    |     |
| 09       |    | 2019/08/07 10:55:17 | < 1KB    |     |
| 1111     |    | 2019/09/04 10:15:19 | < 1KB    |     |
| 12345678 |    | 2019/09/04 10:15:38 | < 1KB    |     |
| 2weima   |    | 2019/09/04 10:15:56 | < 1KB    | -   |
|          | Y  |                     | <b>~</b> |     |
|          | 编辑 | 删除 重命名              | 返回       |     |

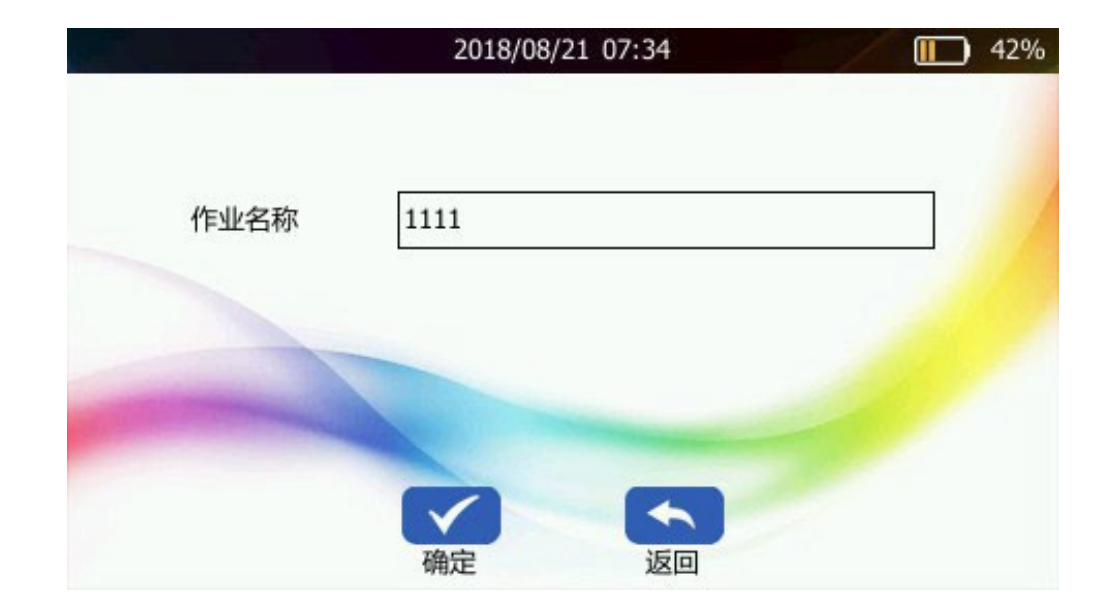

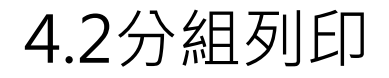

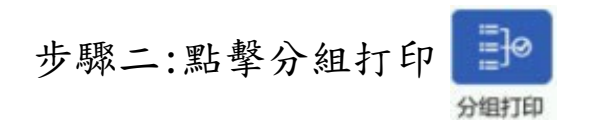

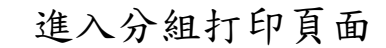

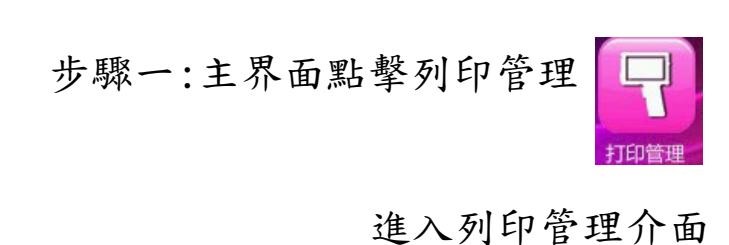

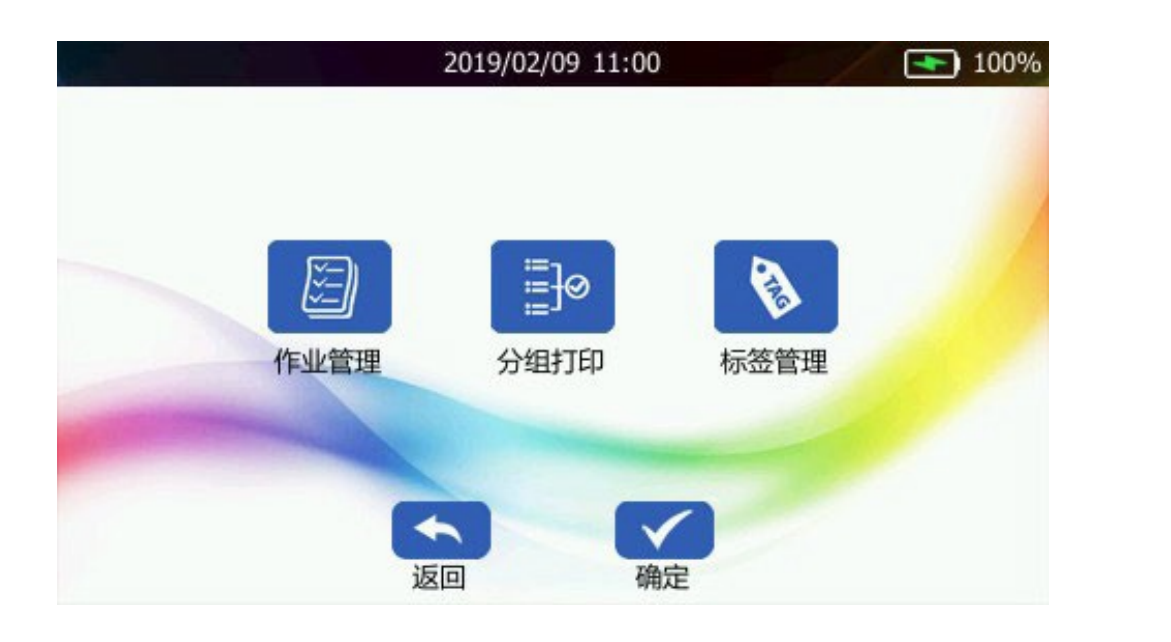

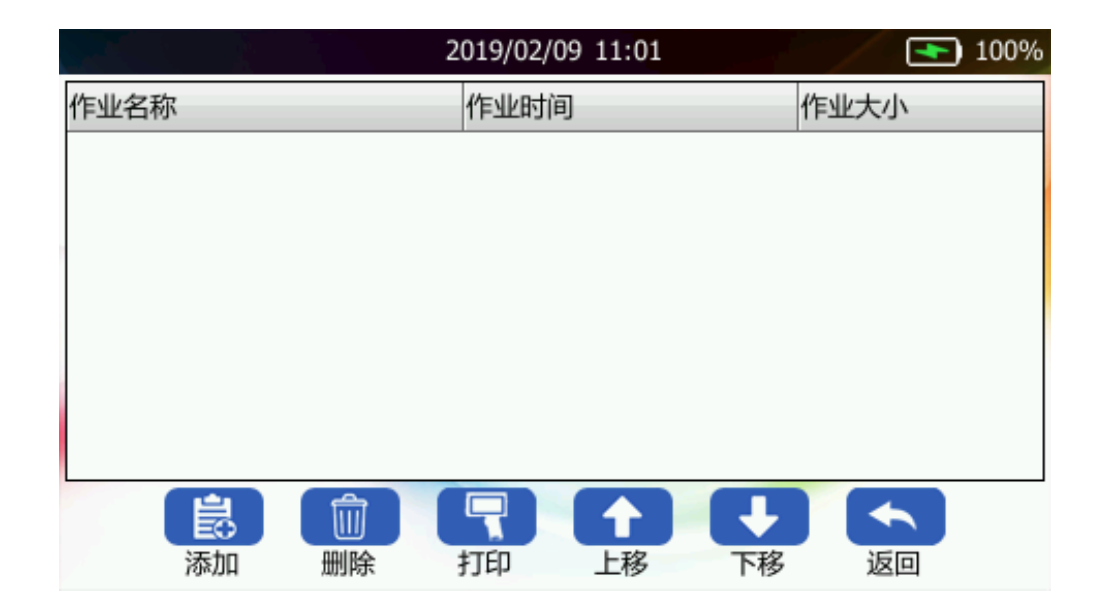

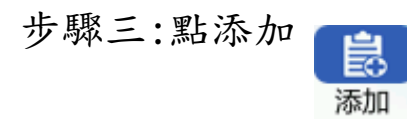

選擇已保存的作業再點確定

|    |          | 2019/09/04 10:17    |        | 72% |
|----|----------|---------------------|--------|-----|
| 添加 | 作业名称     | 作业时间                | 作业大小   |     |
|    | 二维码      | 2019/08/06 15:41:46 | 88 KB  |     |
|    | 条码       | 2019/08/06 15:44:04 | 213 KB |     |
|    | 11111    | 2019/08/06 15:55:47 | 301 KB |     |
|    | 顺序1—0    | 2019/08/07 10:37:12 | < 1KB  |     |
|    | 09       | 2019/08/07 10:55:17 | < 1KB  |     |
|    | 1111     | 2019/09/04 10:15:19 | < 1KB  |     |
|    | 12345678 | 2019/09/04 10:15:38 | < 1KB  |     |
|    | 2weima   | 2019/09/04 10:15:56 | < 1KB  | -   |
|    |          | 确定 返回               |        |     |

步驟四:可調整順序,按列印即可開始按 照順序循環列印已選擇的作業

|          |    | 2018/08/21 0 | 7:35     |            | <b>I</b> 40 |
|----------|----|--------------|----------|------------|-------------|
| 作业名称     |    | 作业时间         |          | 作业大        | 小           |
| 2weima   |    | 2019/08/06   | 17:58:07 | 65 KB      |             |
| 12345678 |    | 2019/08/06   | 16:46:04 | < 1KB      |             |
| 1111     |    | 2018/08/21   | 07:34:56 | < 1KB      |             |
|          |    |              |          |            |             |
|          |    |              |          |            |             |
|          |    |              |          |            |             |
|          |    |              |          |            |             |
|          |    |              |          |            |             |
|          |    |              |          |            |             |
|          |    |              | LJ C     | <b>7</b> 6 |             |
| 添加       | 删除 | 打印           | 上移 下     | 移返         |             |

# 5.系統設置

開機進入主介面

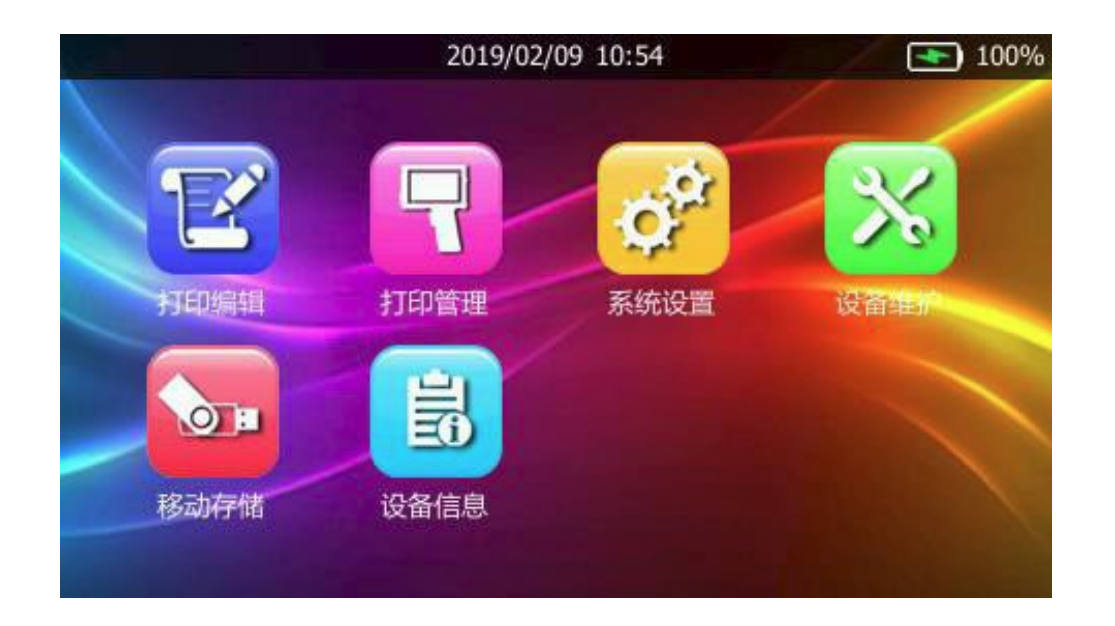

主介面點擊系統設置 😥 進入系統設置介面

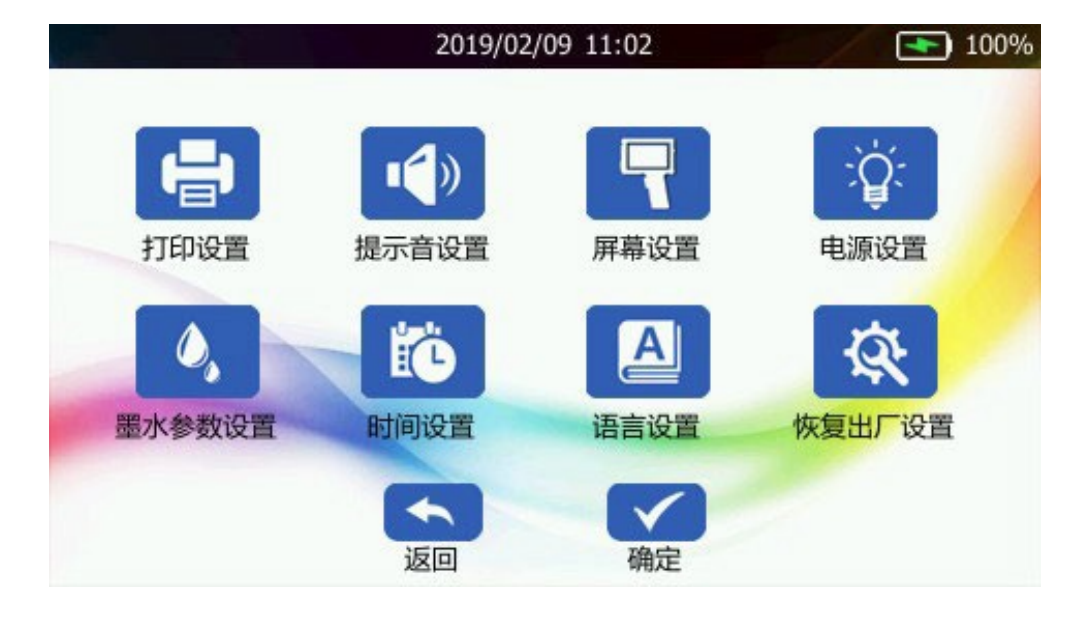

# 5.1列印設置

點擊打印設置 打印設置界面,可調節

解析度:300、600dpi

列印模式:手持、光電模式

列印方向:左到右、右到左、自動識別噴嘴選擇:左側噴墨、右側噴墨

噴印延遲:0-50mm

噴印速度:160-100mm/s

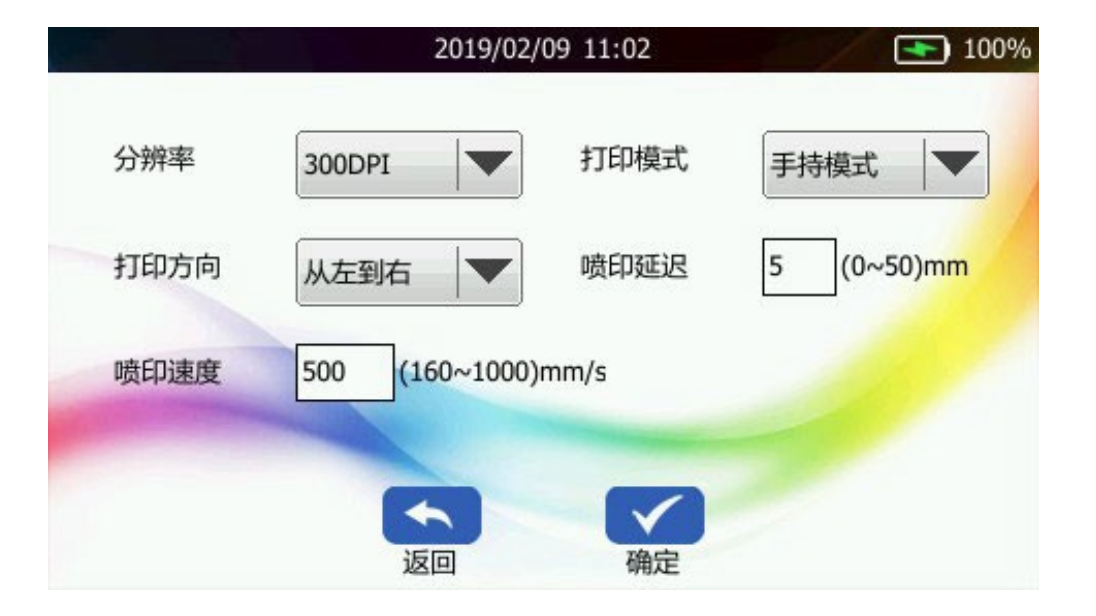

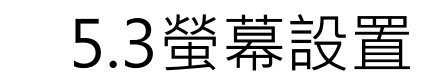

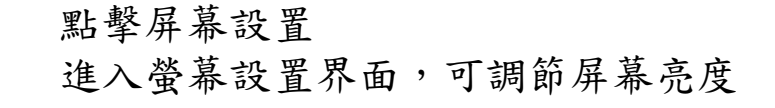

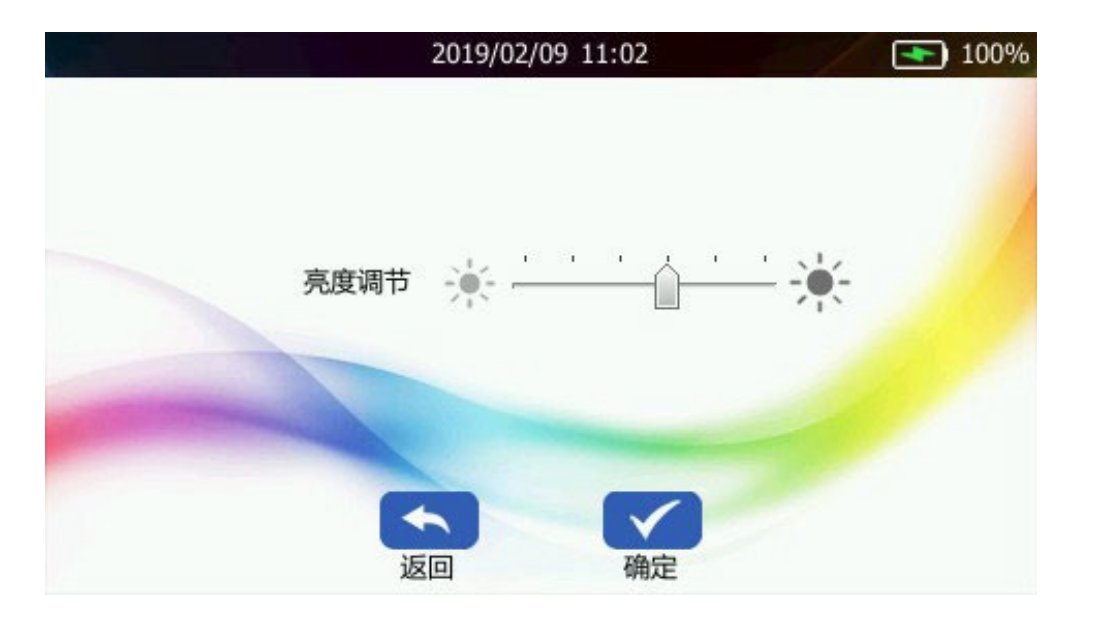

# 5.2提示音設置

點擊提示音設置

提示音設置界面,可調節各項提示音

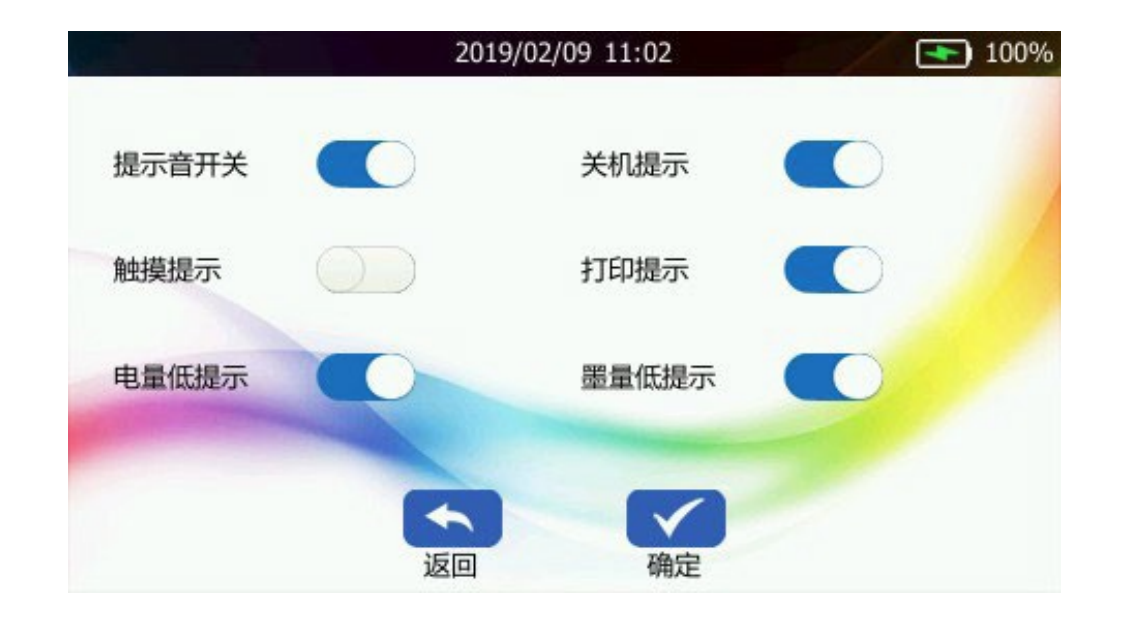

5.4電源設置

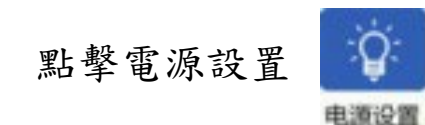

進入電源設置介面,可選擇是否 開啟省電模式 列印關閉屏幕

待機屏幕變暗:30s、1min、5min

永不執行待機屏幕關機:10min、30min、1h、永不執行

自動休眠:10min、30min、1h、永不執行

自動關機:lh、4h、8h、永不執行

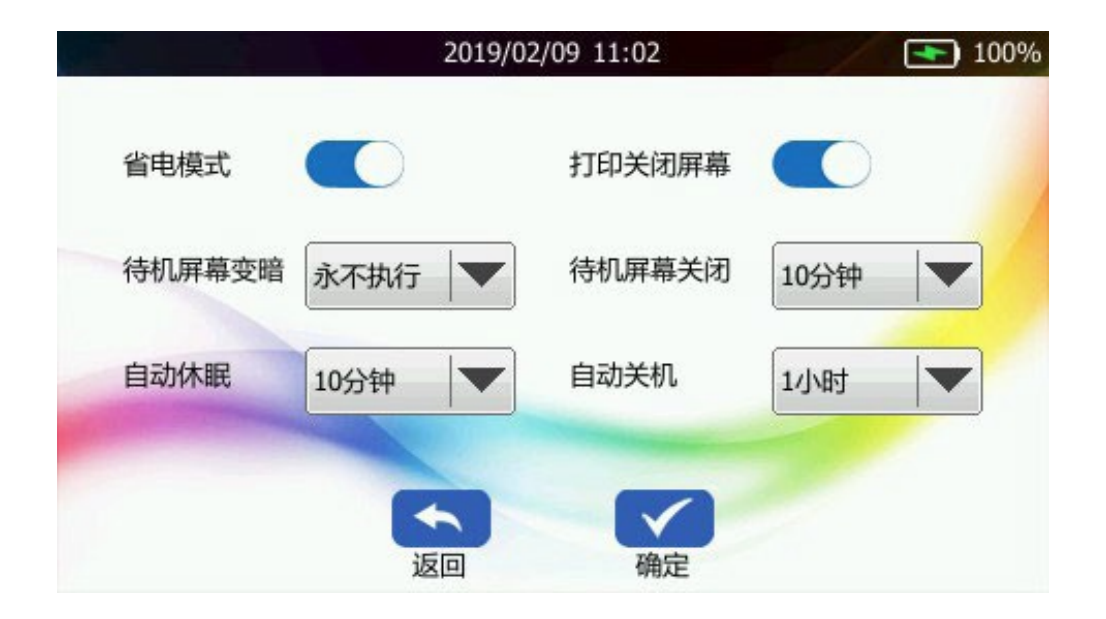

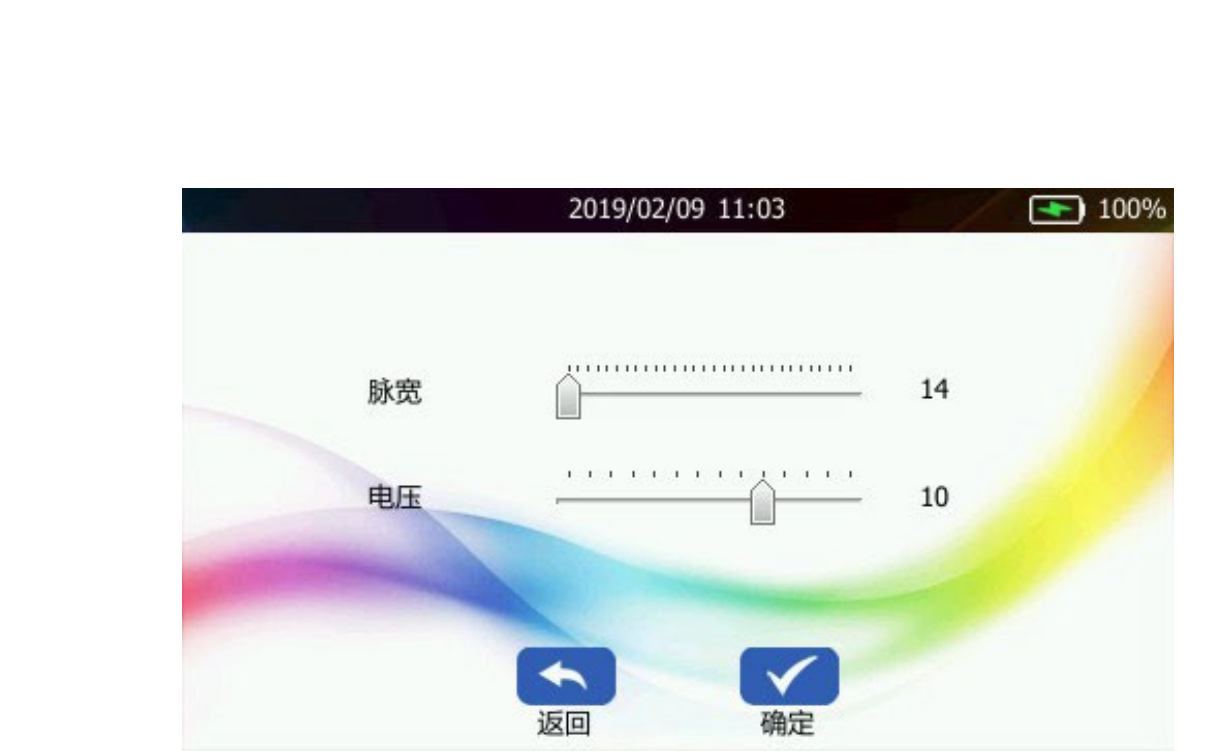

# 5.5墨水參數設置

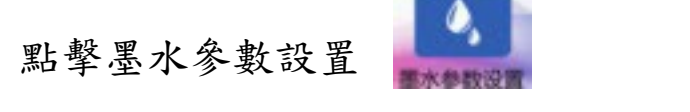

#### 進入墨水參數設置界面,可調節脈寬、電壓

## 5.6時間設置

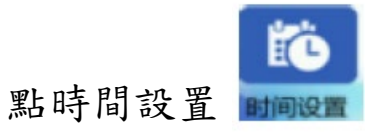

時間設置界面,可更改日期時間及其格式

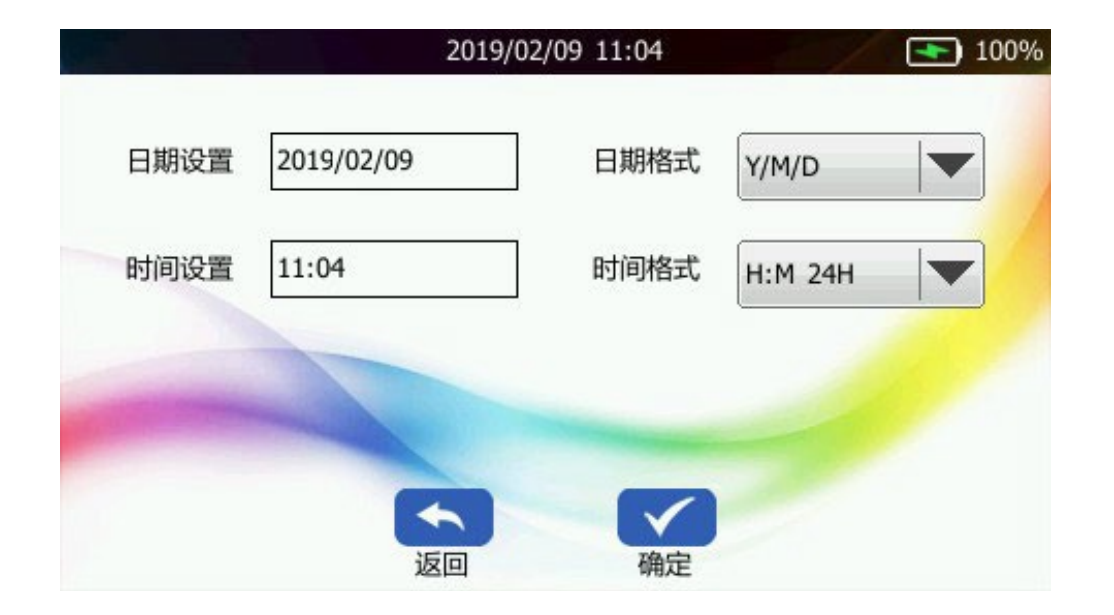

## 5.7恢復出廠設置

點擊恢複出廠設置 恢複出廠設置介面,可以清楚機器所有設 置跟數據(僅慎點選)

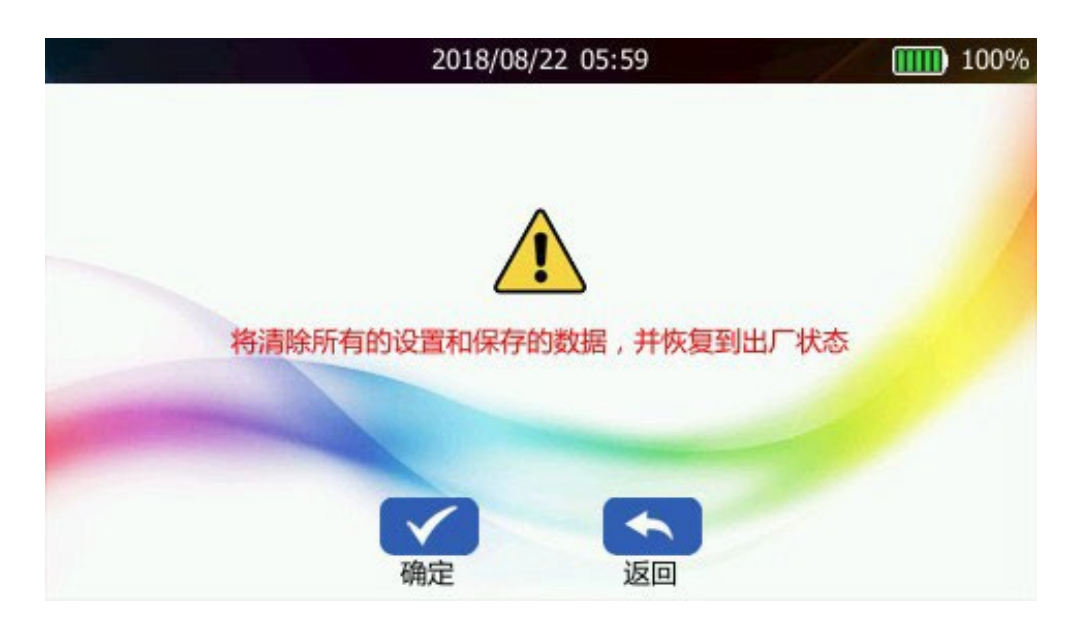

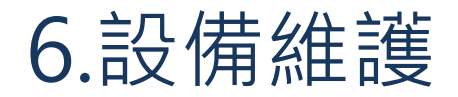

開機進入主介面

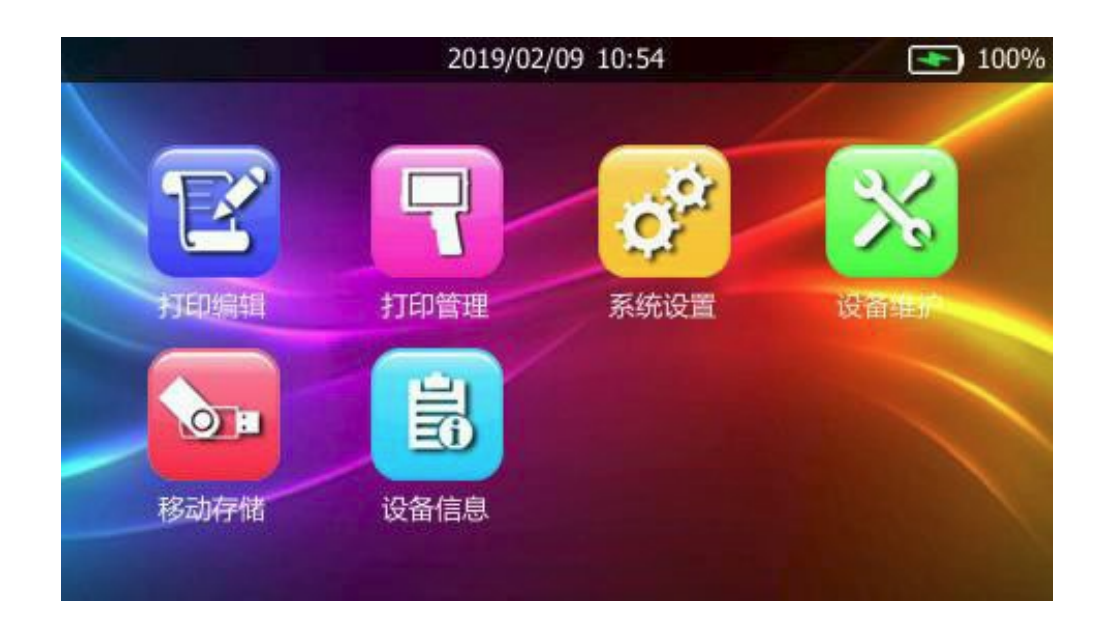

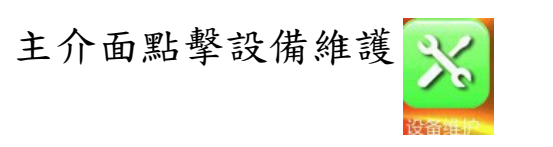

進入設備維護界面

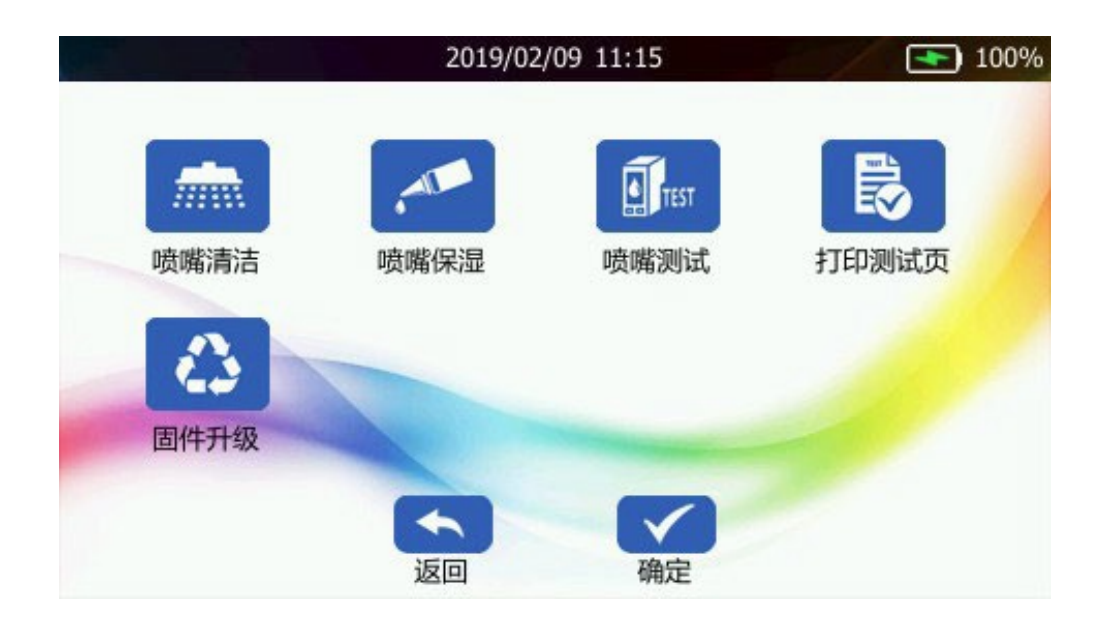

6.1噴嘴清潔

### 用噴頭接觸打印表面,點擊噴嘴清潔 開始清潔噴頭

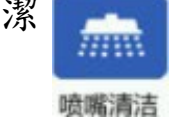

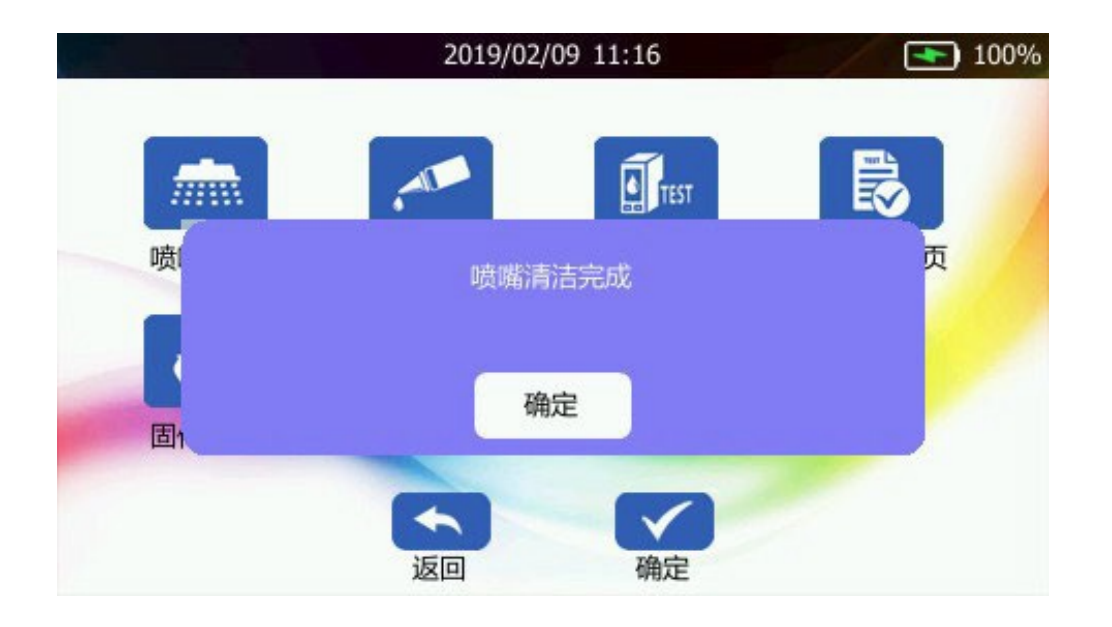

#### 清潔後,效果圖如下

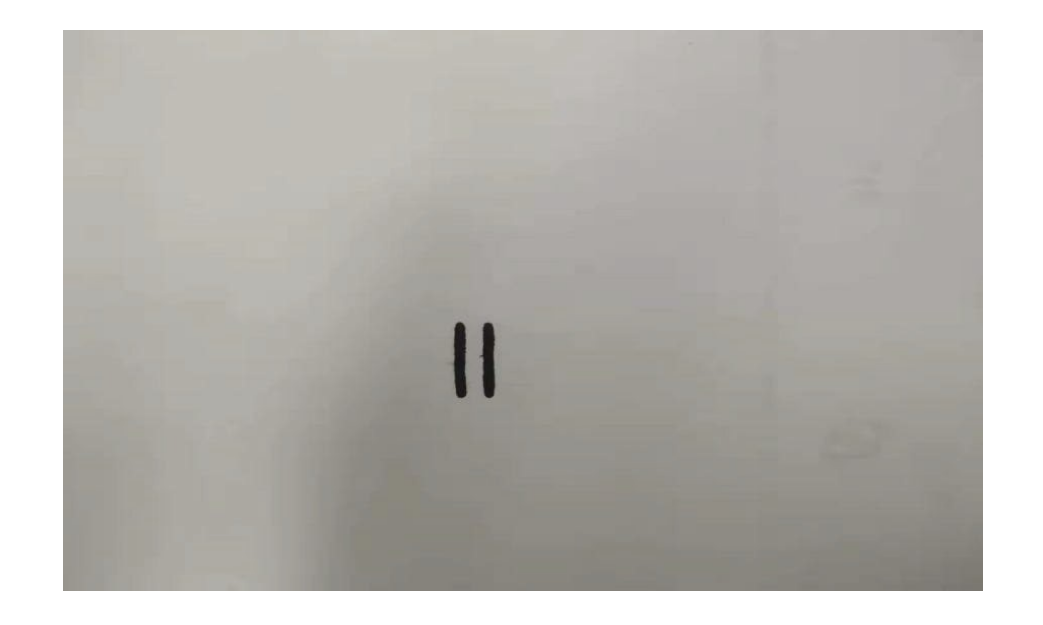

6.2噴嘴保濕

用噴頭接觸打印表面,點擊噴嘴保濕 開始噴嘴保濕

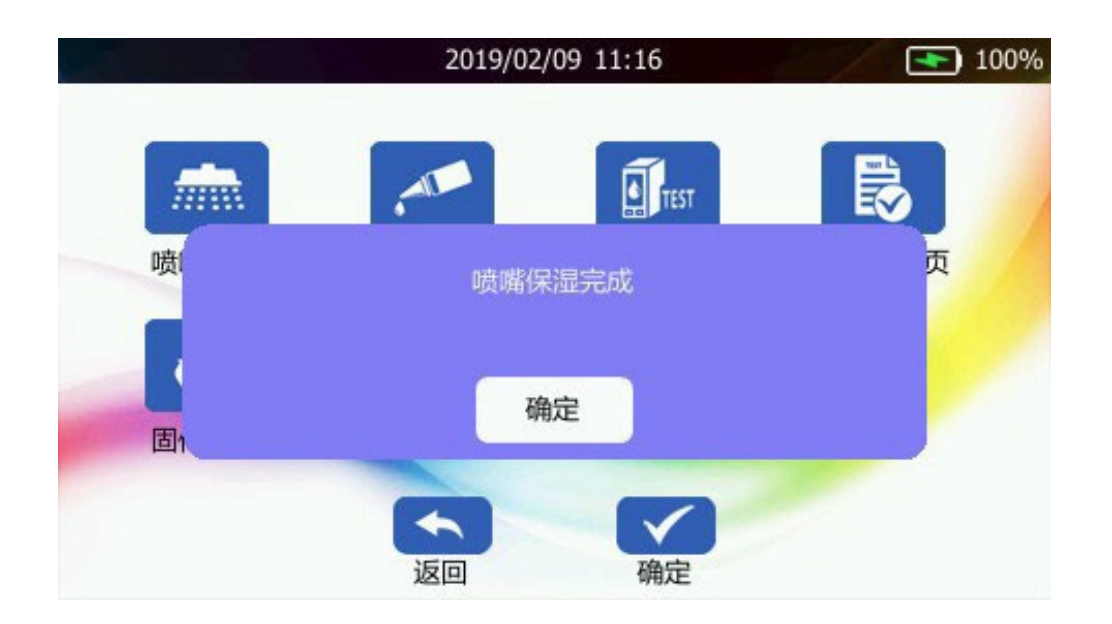

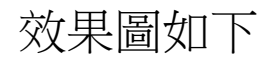

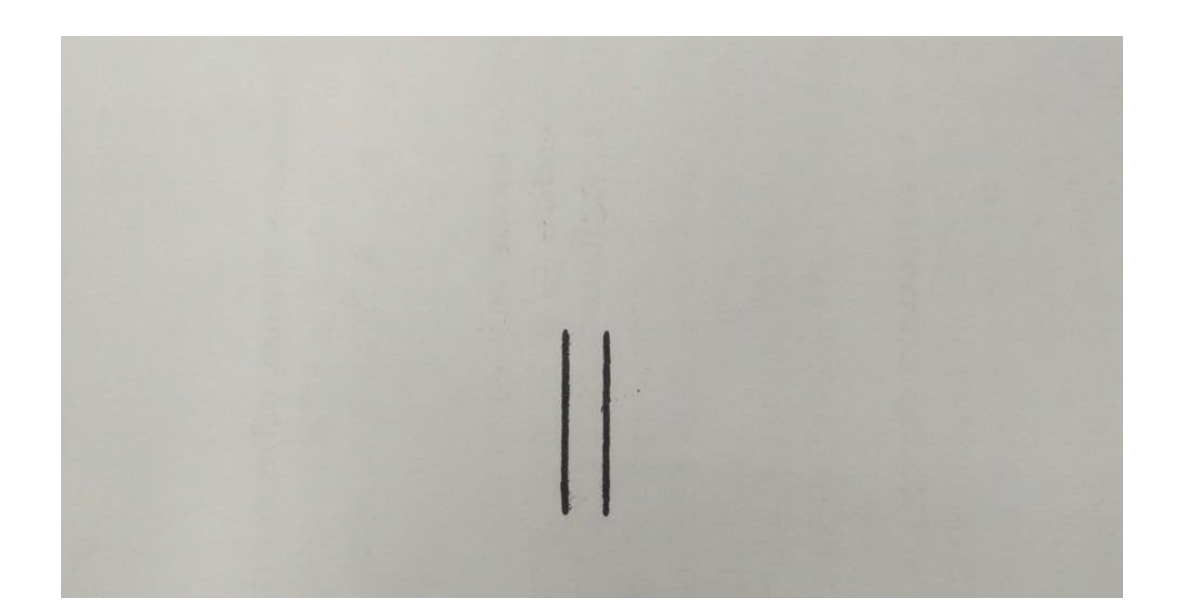

# 6.3噴嘴測試

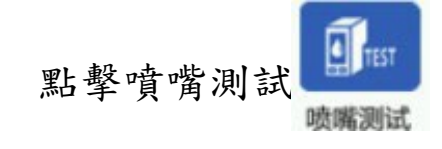

#### 開始噴嘴測試,按下列印按鈕即可開始打

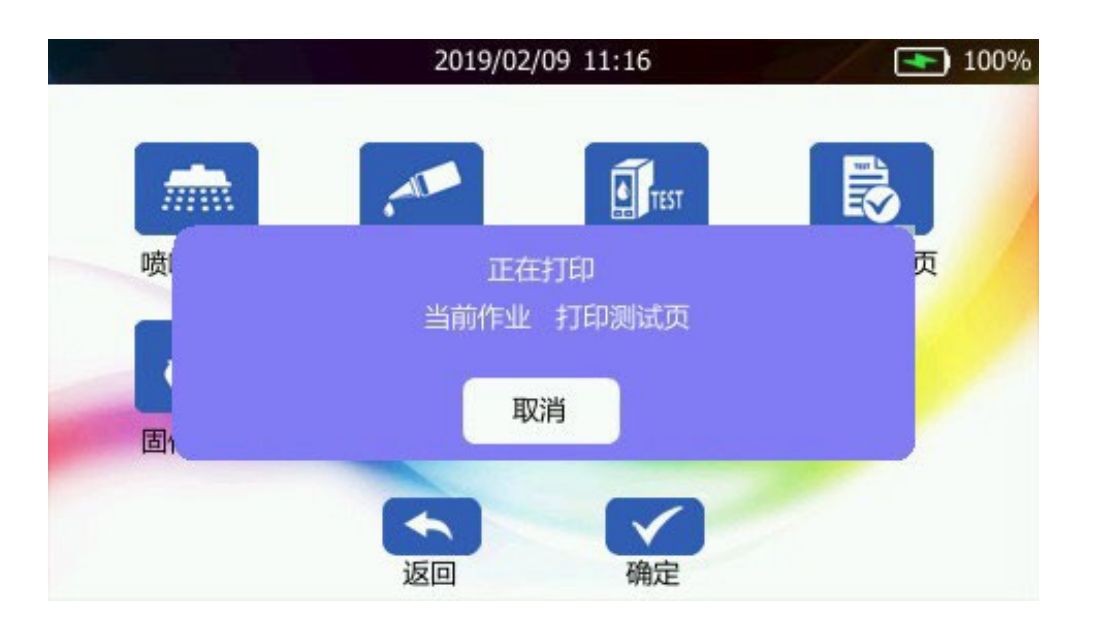

### 效果圖如下

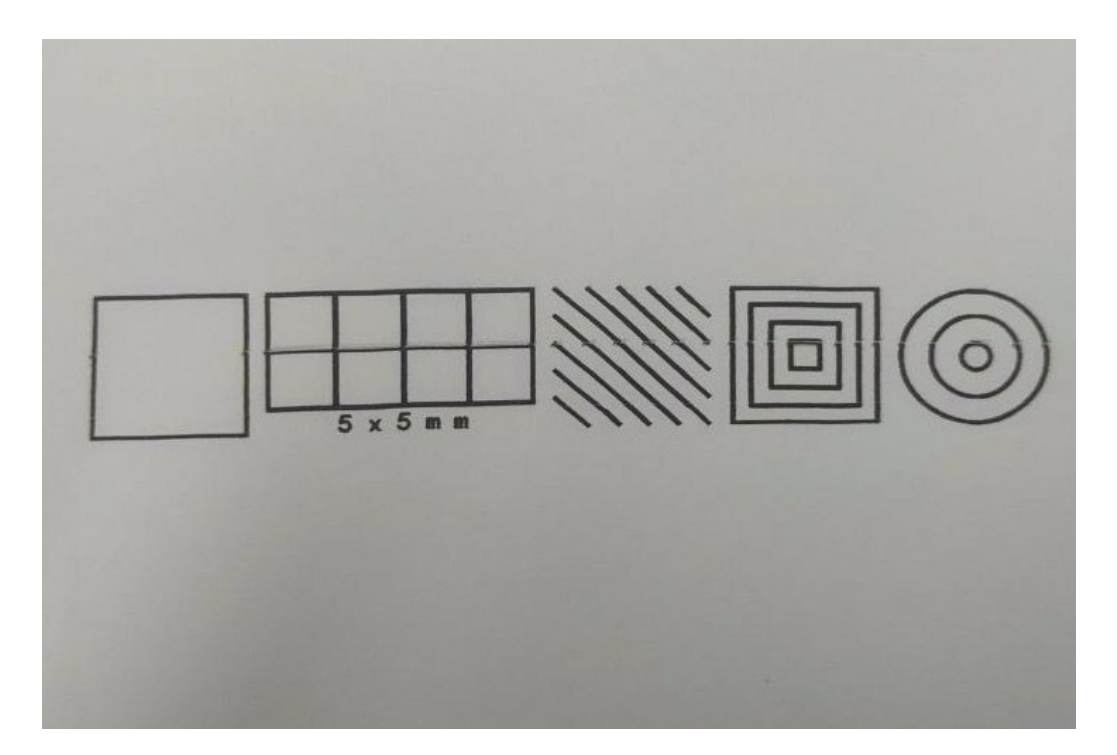

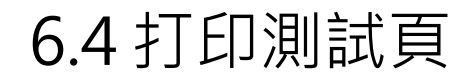

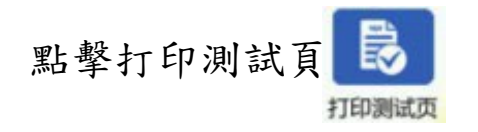

開始打印測試頁,按下列印按鈕即可開始打印

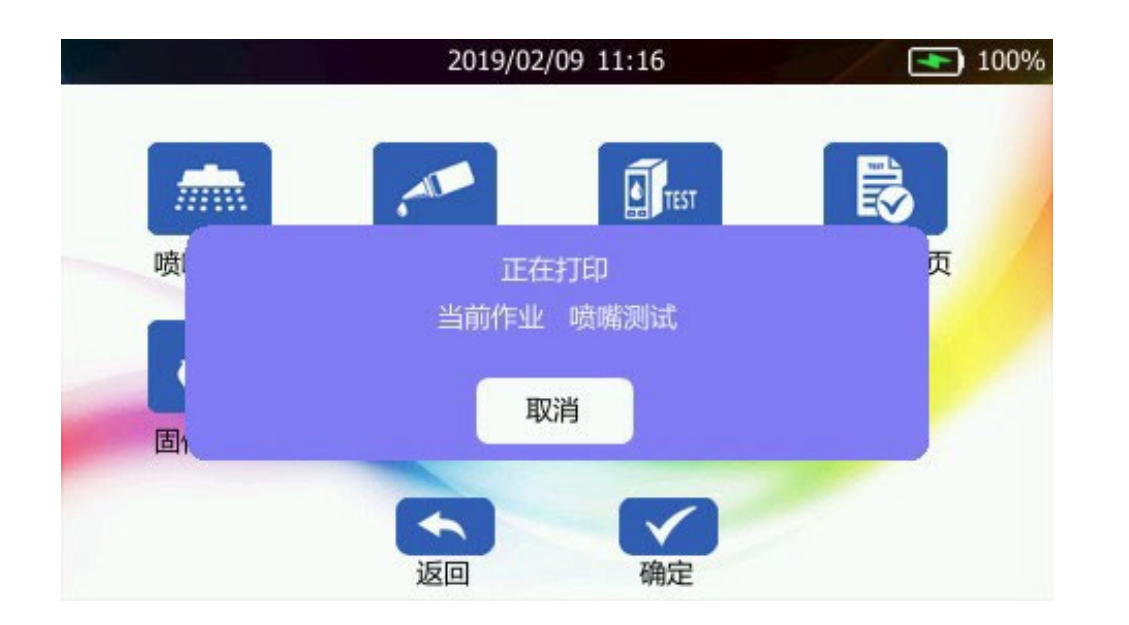

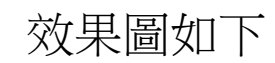

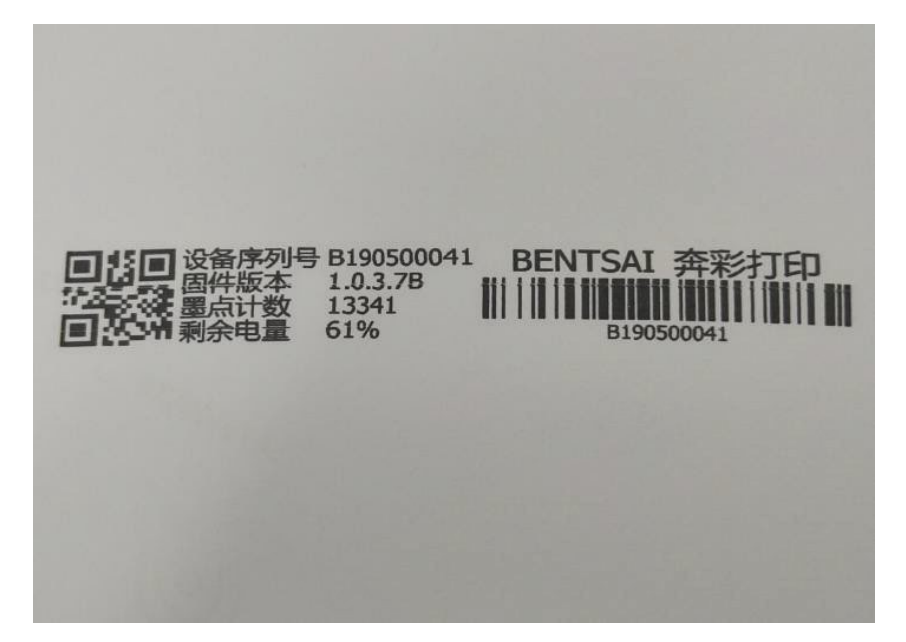

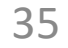

開機進入主介面

7.移動存儲

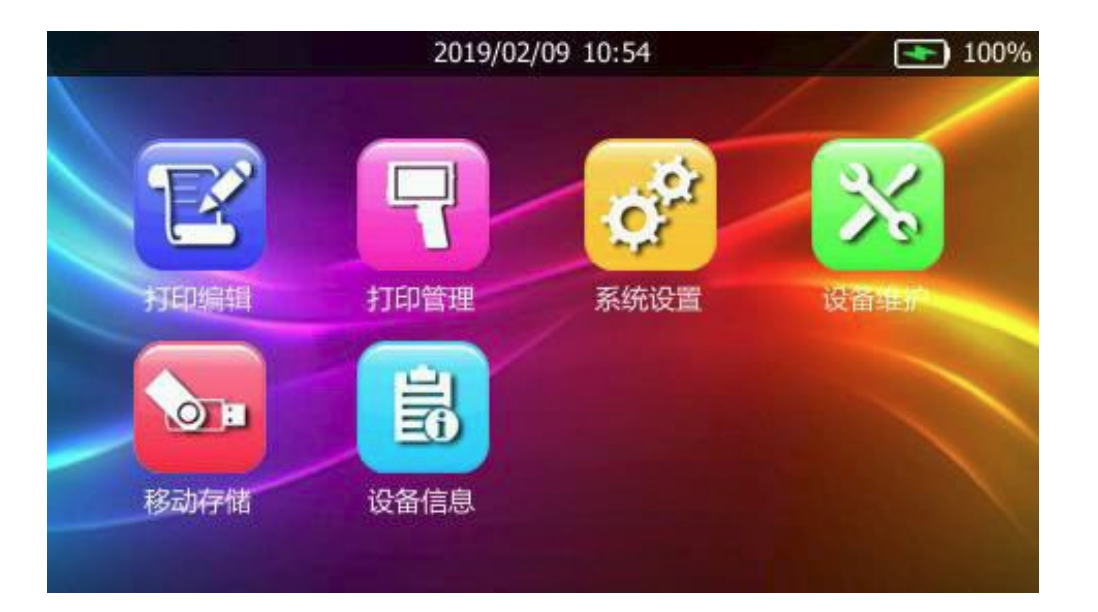

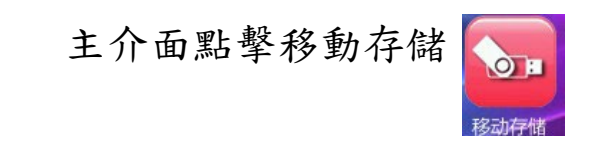

進入移動存儲介面

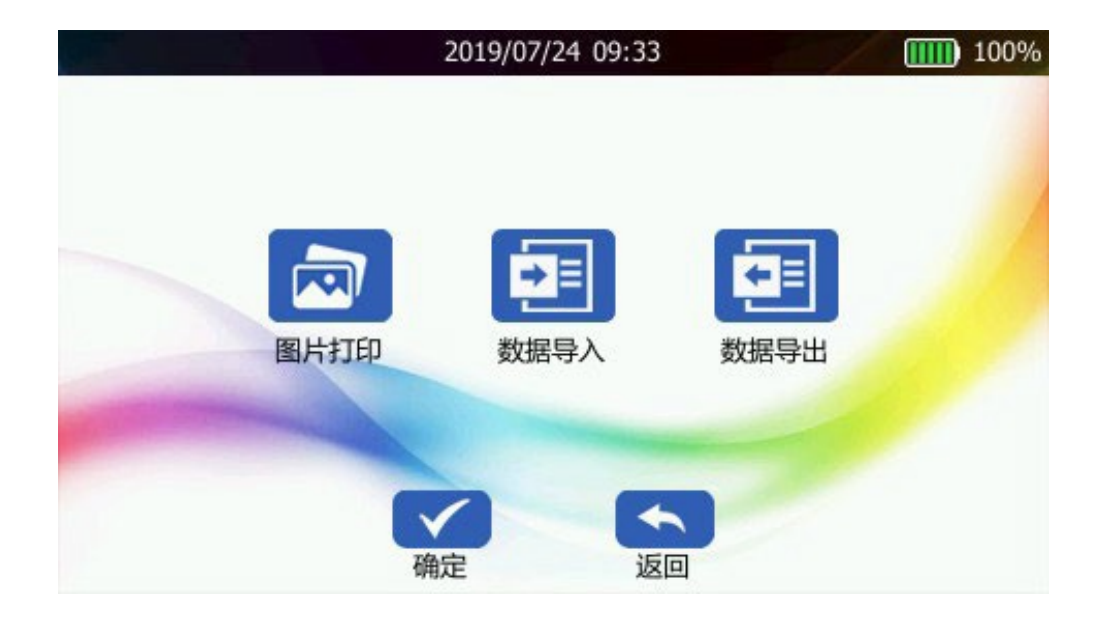

## 7.1圖片列印

點擊圖片列印選擇圖片界面,選擇需要的圖片點擊打開打印

|   |                                     | 2019/02/09 | 11:06    |            | 10      | 0% |
|---|-------------------------------------|------------|----------|------------|---------|----|
|   | 文件名称                                | 文件时间       |          | 文件类型       | 文件大小    |    |
|   | equip_maint_print_demo              | 2019/02/09 | 11:06:28 | bmp        | 382 KB  |    |
|   | equip_maint                         | 2019/02/09 | 11:06:14 | bmp        | 382 KB  |    |
|   | print_mgr_sys_sets_factory          | 2019/02/09 | 11:05:33 | bmp        | 382 KB  |    |
|   | print_mgr_sys_sets_language         | 2019/02/09 | 11:05:19 | bmp        | 382 KB  |    |
|   | print_mgr_sys_sets_time_time        | 2019/02/09 | 11:04:46 | bmp        | 382 KB  |    |
|   | print_mgr_sys_sets_time_date        | 2019/02/09 | 11:04:32 | bmp        | 382 KB  |    |
|   | print_mgr_sys_sets_time             | 2019/02/09 | 11:04:19 | bmp        | 382 KB  |    |
|   | print_mgr_sys_sets_ink              | 2019/02/09 | 11:03:13 | bmp        | 382 KB  | -  |
| l | and the second second sector second | 2010/02/00 | 44-02-55 | In case of | 202 //P |    |
|   |                                     | <b></b>    |          |            |         |    |
|   | 打开                                  | 删除         | 重命名      | 返回         |         |    |

# 8.設備資訊

開機進入主介面

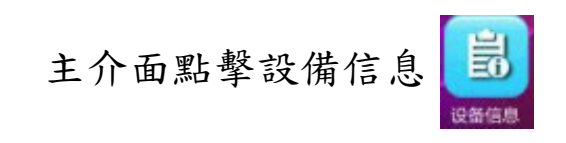

進入設備信息介面

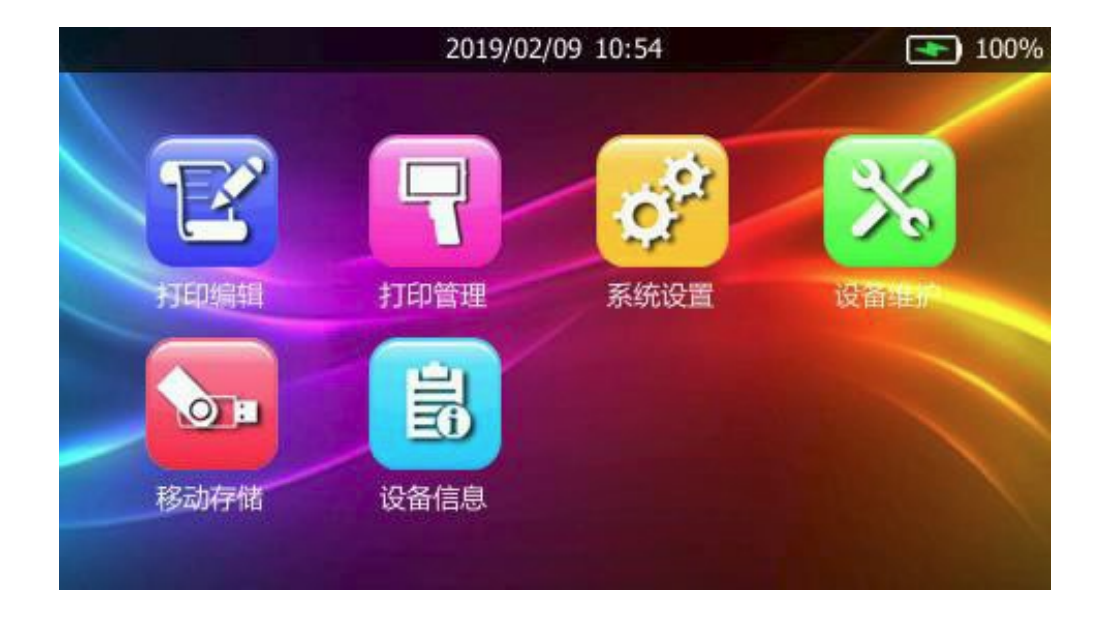

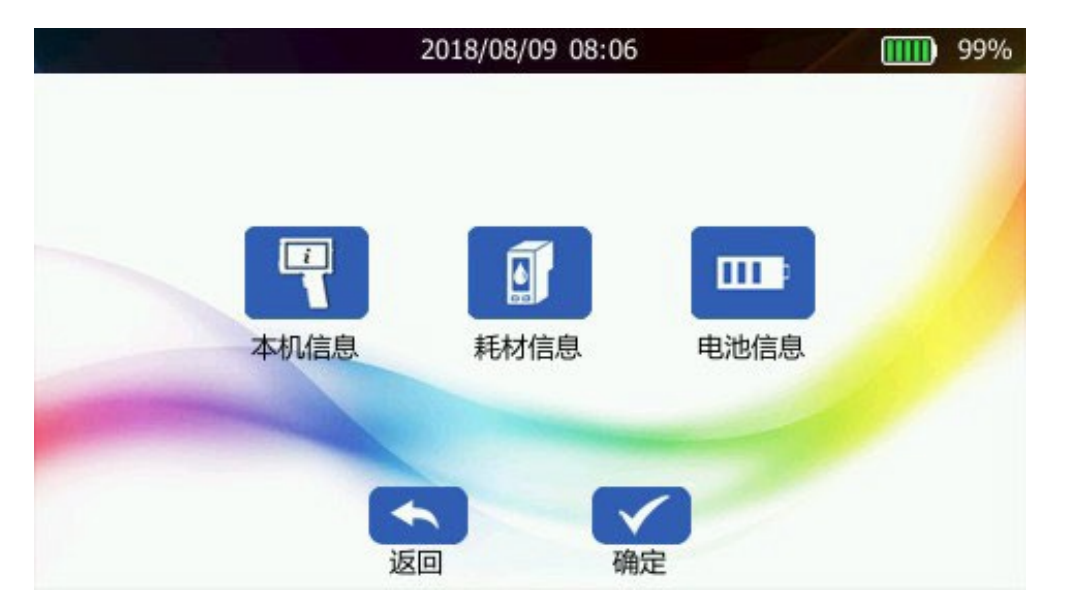

### 8.1本機信息

點擊本機信息查看本機的具體信息 產品型號:BT-HH6105B2自動識別機型, 設備序列號:機器序列號,每台機器都是唯一的 版本:系統版本號

# 8.2耗材信息

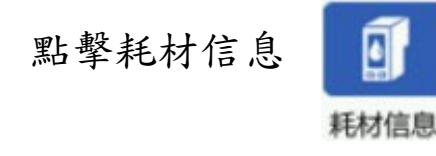

查看耗材的詳細信息列印計數:機器打印的總次數

墨點計數:噴孔噴印的總數量

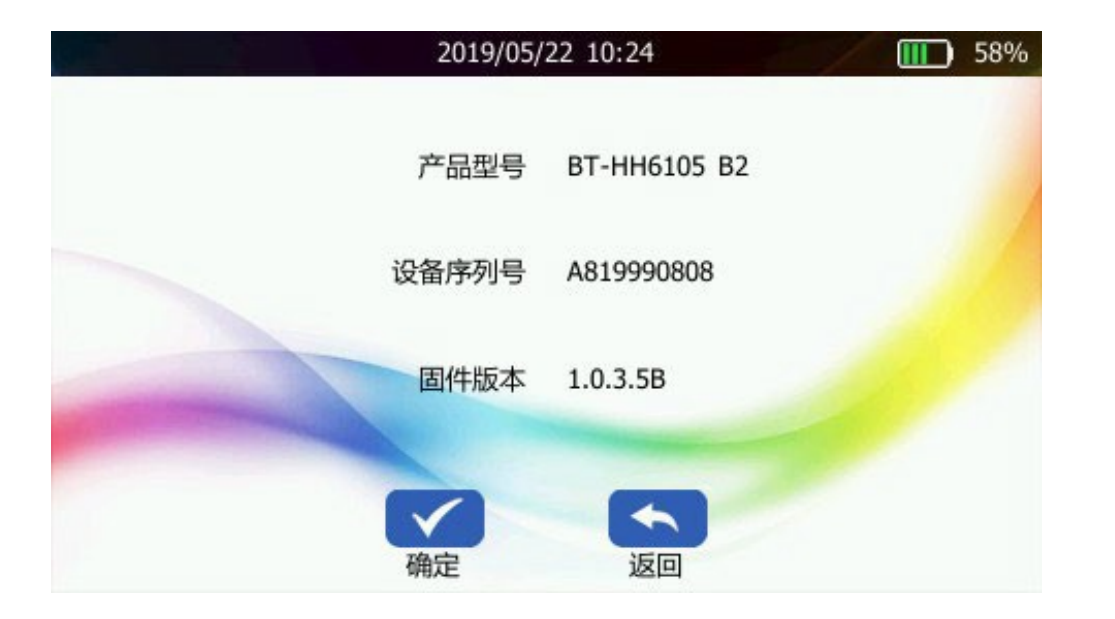

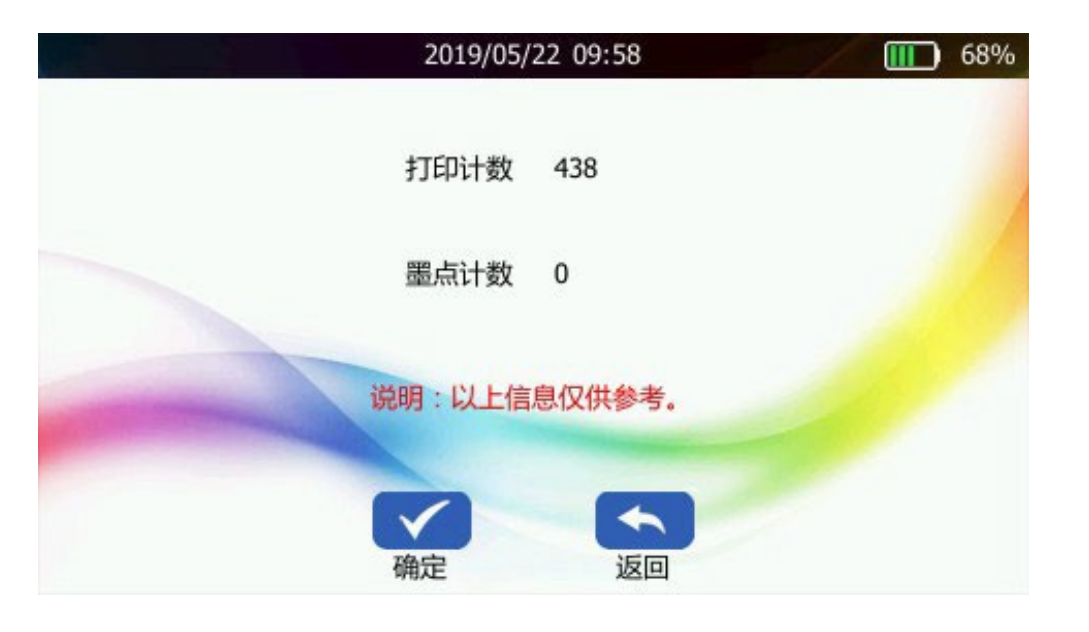

## 8.3電池信息

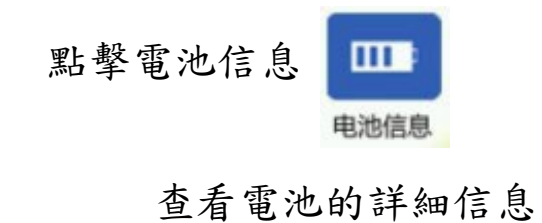

8.4程式升級

點擊程式升級進行

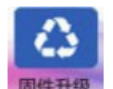

系統升級,可進入官網下載或聯系 售後人員獲取程式,將程式解壓後複製到隨身碟→ 插入機器並開機進入設備維護→程式升級

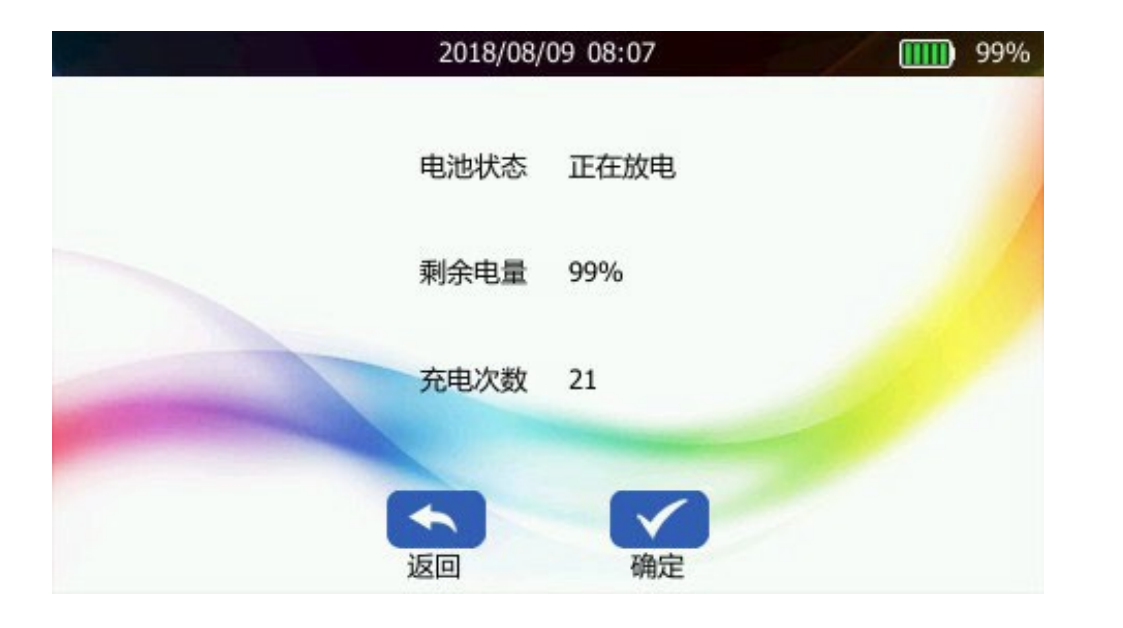

|                   | 2018/08/22 ( | )5:59    |       | 100% |
|-------------------|--------------|----------|-------|------|
| 文件名称              | 文件时间         |          | 文件大小  |      |
| hhp_fw_v1047B.acl | 2019/08/06   | 10:56:08 | 62 MB |      |
|                   |              |          |       |      |
|                   |              |          |       |      |
|                   |              |          |       |      |
|                   |              |          |       |      |
|                   |              |          |       |      |
|                   |              |          |       |      |
|                   |              |          | 1     |      |
| 硝                 | 定            | 返回       |       |      |

# 9.產品常見問題

問題1:機器可以一邊充電一邊打印嗎?

回答:可以,機器在充電過程中不影響正常使用。

問題2:其他品牌帶加密芯片的墨盒,是否可以在我司的機器上使用?

回答:不可以,我司的機器只能使用我司原廠墨盒,不相容其它品牌,若強制使用,將會有燒壞機器或加密芯片的可能;反之亦然。

問題3:開機狀態可以插拔墨盒?

回答:可以,支持墨盒熱拔插。

問題4:在不平整的表面怎麼打印

回答:機器可配合輔助定位器,在不平整的表面進行噴印;輔助定位器同樣適用於軟包裝、小平面打印。

問題5:長期放置導致噴孔出墨量變少或不出墨,怎麼辦?

回答:可以進行以下動作,嘗試解決此問題:

- (1) 取出墨盒,蓋好卡夾噴頭向下用力上下搖晃,確認是否還有墨水,如果沒有墨水,請更換盒
- (2) 進入設備維護界面,點擊"噴嘴清潔"對噴頭清潔,可多次清潔
- (3) 使用吸水紙巾擦拭噴頭,如果以上動作均無法改善此問題,請更換墨盒後再使用!

問題6:打印不出內容

回答:

- (1) 先進行噴嘴清潔,確認墨盒噴頭是否堵塞;
- (2) 打印狀態按下打印按鈕,會有嘀的一聲響,機器會亮藍燈,如果沒有則是打印按鈕沒觸發;
- (3)打印狀態移動機器沒有打印內容,可能是同步輪沒有轉動,確保同步輪接觸到打印表面;
- (4) 如上述均無發生可能是墨水用完、墨盒損壞、機器故障。

問題7:打印有細白線

回答:可以以用紙巾擦拭噴孔,噴碼機十分鐘內不使用請及時蓋上噴頭保護蓋或去下墨盒蓋上卡夾。

問題8:產品的電量用完自動關機後,充電時間需要多久?

回答:使用原廠電源適配器,只需3小時,充電電量可達100%;充滿電可連續用8小時以上(配合省電模式。)

P.S有操作相關問題,可上本公司YouTube頻道,點閱相關影片,或於以下官方平台提問

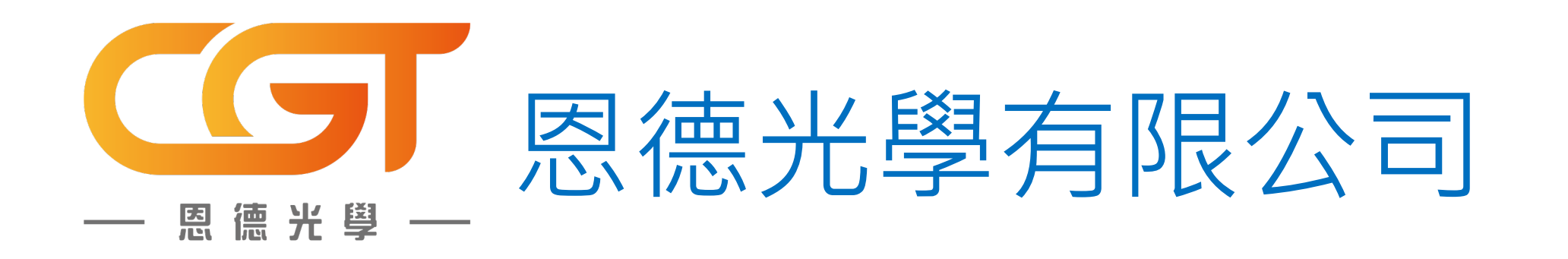

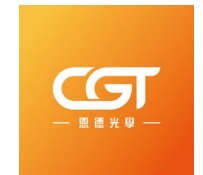

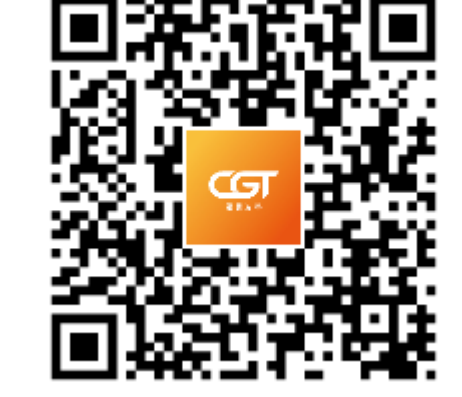

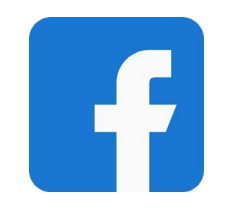

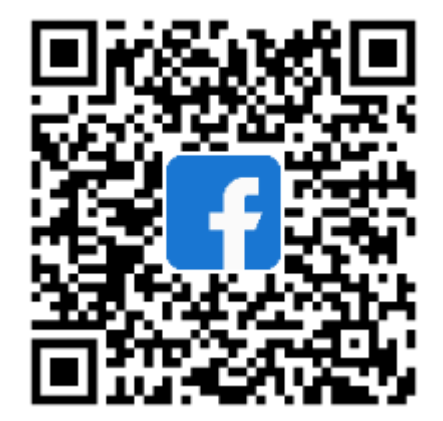

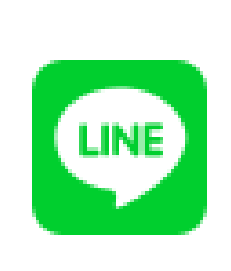

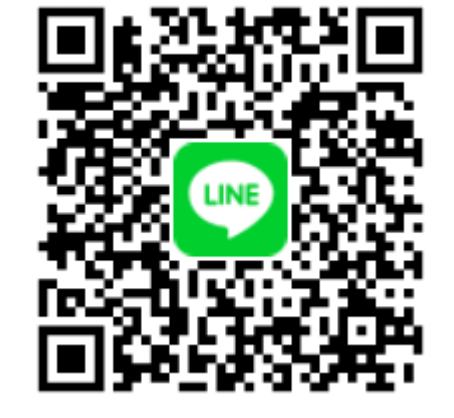

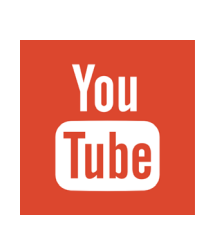

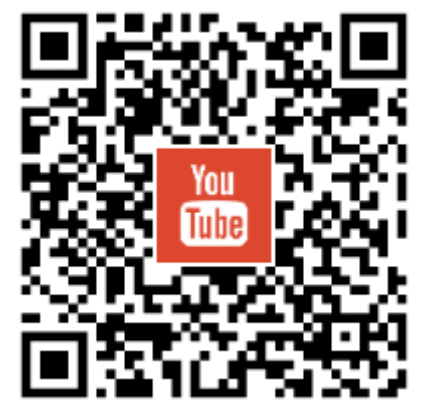